# v5.4.3

|    | 目录                                           |       |
|----|----------------------------------------------|-------|
| —  | 概述                                           | ···2  |
|    | 1. 软件简介                                      | ··· 2 |
|    | 2. 配置要求                                      | ··· 2 |
| 二、 | PC 端软件安装······                               | ···2  |
|    | 1. 如何获取和安装软件                                 | ··· 2 |
|    | 2. 如何分配账号和密码                                 | ··· 2 |
| 三、 | 菜单栏和工具栏简介                                    | ···2  |
|    | 1.菜单栏:                                       | 3     |
|    | 2.工具栏:                                       | ··· 4 |
| 四、 | 状态简介                                         | ···4  |
| 五、 | 动态业务操作流程······                               | 9     |
|    | 1. 登录:使用开单医生账号                               | ·10   |
|    | 2. 登记:                                       | ·11   |
|    | 3. 实时监控                                      | ·20   |
|    | 4. 实时预警                                      | ·26   |
|    | 5. 摘机:(本例展示远程实时 holter 和非远程实时 holter 手动摘机过程) | 29    |
|    | 6. 下载报告                                      | ·38   |
| 六、 | 静态业务操作流程······                               | 40    |
|    | 1. 登录:使用开单医生账号                               | ·41   |
|    | 2. 登记                                        | ·42   |
|    | 3. 点击"数据采集"按钮,进入心电咖网络化静态软件采集页面:              | ·43   |
|    | 4. 下载报告:                                     | ·43   |
| 七、 | 心电咖手机端说明······                               | 48    |
| 八、 | 常见问题                                         | 53    |

# 一、概述

#### 1. 软件简介

心电咖软件是一套基于互联网的心电信息化服务软件,能给医院提供远程心电诊断 功能,帮助医院实现动态心电图、静态心电图、实时心电监护功能。心电咖软件分为 PC 端 和手机端软件,接下来介绍心电咖 PC 端软件,在第六章详细介绍心电咖手机端软件。

#### 2. 配置要求

确定存放磁盘能够容纳 15MB 的应用程序

PC windows7 以上操作系统

## 二、PC 端软件安装

#### 1. 如何获取和安装软件

可以从厂家或者销售代理处获取心电咖软件

#### 2. 如何分配账号和密码

请从厂家或者销售代理处获取登陆账号和初始密码,此外提供特权医生账号可以 同时完成开单、上传数据、分析数据、下载报告功能,如需该账号请联系大微管理员获 取。

## 三、菜单栏和工具栏简介

| 😡 心电咖工作站                              |              | -                                                                                                    |       |               |           |      |                     |     |                |             | - 1 | ⊐ ×   |
|---------------------------------------|--------------|----------------------------------------------------------------------------------------------------|-------|---------------|-----------|------|---------------------|-----|----------------|-------------|-----|-------|
| ● 1 2 2 感 過出                          | 】3<br>兄<br>诊 | → 4 1   → 5   → 5   → 5   → 5   → 5   → 5   → 5   → 5   → 5   → 5   → 5   → 5   → 5   → 5   → 5   → 5   → 5   → 5   → 5   → 5   → 5   → 5   → 5   → 5   → 5   → 5   → 5   → 5   → 5   → 5   → 5   → 5   → 5   → 5   → 5   → 5   → 5   → 5   → 5   → 5   → 5   → 5   → 5   → 5   → 5   → 5   → 5   → 5   → 5   → 5   → 5   → 5   → 5   → 5   → 5   → 5   → 5   → 5   → 5   → 5   → 5   → 5   → 5   → 5   → 5   → 5   → 5   → 5   → 5   → 5   → 5   → 5   → 5   → 5   → 5   → 5   → 5   → 5   → 5   → 5   → 5   → 5   → 5   → 5   → 5   → 5   → 5   → 5   → 5   → 5   → 5   → 5   → 5   → 5   → 5   → 5   → 5   → 5   → 5   → 5   → 5   → 5   → 5   → 5   → 5   → 5   → 5   → 5   → 5   → 5   → 5   → 5   → 5   → 5   → 5   → 5   → 5   → 5   → 5   → 5   → 5   → 5   → 5   → 5   → 5   → 5   → 5   → 5   → 5   → 5   → 5   → 5   → 5   → 5   → 5   → 5   → 5   → 5   → 5   → 5   → 5   → 5   → 5   → 5   → 5   → 5   → 5   → 5   → 5   → 5   → 5   → 5   → 5   → 5   → 5   → 5  < | 5     | ⑦ 7 ☑<br>务 直播 | 8 ⑦<br>帮助 | 9    |                     |     |                |             |     |       |
| 挂号列表                                  | 1⊕≞          |                                                                                                    | 状态 全部 | ▼ 开单时间        | 前1周 🗸     | 设备ID |                     | 开单号 | 类型             | ] 动态 🚽 _ 默认 | 查询  | ]     |
| 🕞 挂机列表                                | 11           | 状态                                                                                                    | 患者ID  | 姓名            | 性别        | 年龄   | 医院                  | 科室  | 挂机时间           | 佩戴时长        | 自动  | 上传时   |
|                                       |              | 未分析                                                                                                    | 12067 |               | 男         | 20岁  | And a second second |     | 20-05-19 14:27 | 00:02:23    | 00  | 01:15 |
| (↓↑ 诊断列表                              | 12           | 已下载*                                                                                                    | 12035 |               | 男         | 20岁  | Contraction ( )     |     | 20-05-19 10:23 | 03:37:01    | 01  | 02:05 |
| SV1                                   |              | 分析中                                                                                                    | 11980 | -             | 男         | 25岁  | THE R. LEWIS CO.    |     | 20-05-18 15:24 | 18:22:02    | 00  | 35:00 |
| □□□□□□□□□□□□□□□□□□□□□□□□□□□□□□□□□□□□□ | 13           | 分析中                                                                                                    | 11634 |               | 、男        | 24岁  |                     |     | 20-05-13 13:57 | 03:42:22    | 01  | 11:40 |
|                                       |              | 分析中                                                                                                    | 11603 | COLUMN TWO IS | 男         | 23岁  | states and          |     | 20-05-13 09:38 | 00:26:11    | 00  | 26:15 |
| 1 回收箱                                 | 14           | 分析中                                                                                                    | 11585 |               | 男         | 24岁  |                     |     | 20-05-12 17:47 | 15:56:56    | 00  | 57:55 |
|                                       |              |                                                                                                    |       |               |           |      |                     |     |                |             |     |       |
|                                       |              |                                                                                                    |       |               |           |      |                     |     |                |             |     |       |
|                                       |              |                                                                                                    |       |               |           |      |                     |     |                |             |     |       |

(图—首页)

#### 新增内容:

#### 列表栏目支持自定义:鼠标右键设置

| 挂号列表     | 姓名 |     | 状态 全部 🔹 | 挂机时间 前1周 • 设备ID                                                                   |                                       |
|----------|----|-----|---------|-----------------------------------------------------------------------------------|---------------------------------------|
| ☑ 挂机列表   |    | 状态  | 患者ID    | ✓ *** 年龄 医阴                                                                       | i i i i i i i i i i i i i i i i i i i |
| (↓↑ 诊断列表 | œ  | 待摘机 | 11123   | ● ✓ <sup>単衡D</sup> 35岁<br>✓ 姓名<br>✓ 性則                                            |                                       |
| 本地数据     |    |     |         | <ul> <li>✓ 年齢</li> <li>✓ 医院</li> <li>✓ 料室</li> </ul>                              |                                       |
| 1 回收箱    |    |     |         | <ul> <li></li></ul>                                                               |                                       |
| 3        |    |     | /       | <ul> <li>✓ 工作ID</li> <li>         · 设备ID</li> <li>         · 附加业务     </li> </ul> |                                       |

#### 1.菜单栏:

- ① 退出:退出软件
- ② 登记:添加患者信息和记录佩戴和摘机时间

③ 摘机: 分为手动摘机和自动摘机

手动摘机:当佩戴结束后,通过 USB 连接电脑,在心电咖上传心电数据

自动摘机:如果使用远程实时 holter 设备,监护时间足够,实施远程自动摘机,

自动上传数据

④ 诊断:给分析医生做数据预处理,只有分析医生具有该权限

(5) 下载:开单医生只能在"挂机列表"列表中下载已经审核完毕的患者心电报告;分析医生只能在"诊断列表"列表下载患者心电原始数据

(6) 删除:开单医生在"挂机列表"列表中可以删除待摘机的患者数据和删除"本地数据"列表中患者本地心电数据;分析医生只能在"诊断列表"列表中删除患者原始心电数据

**服务**:免登陆,直接跳转大微系统后台,进入"业务办理",可以查询、导出数据、
 开单操作(图 4.1),进入"基础信息管理",医院可以自己添加开单医生(图 4.2)

**⑧ 直播**:实时监测该医院下患者佩戴过程中的心电数据,达到远程监控

(9) 帮助:可在线阅读心电咖平台智能分析软件使用说明书

3

## 2.工具栏:

10 挂号列表:展示录入患者信息未佩戴的患者列表。

① 挂机列表:展示正在佩戴的患者信息列表,每隔 10s 自动刷新列表,展示最新患者数据

12 诊断列表:展示摘机后,正在处理中的数据

43 本地列表:针对分析医生,展示被分析医生下载过后的心电数据。提示:需要定期 清理本地心电数据,避免磁盘过满提示报错警告

**回收箱:**展示被删除的本地心电数据,在该列表中的数据再次被删除,视为彻底清除

## 四、状态简介

| ( <b>1</b> )            | <b>待摘机</b> :代表开单,录入患者信息成功后的状态           | (图4.3)   |
|-------------------------|-----------------------------------------|----------|
| ୭                       | <b>未分析</b> :代表上传患者心电数据完成后的状态            | (图 4.4)  |
| 3                       | <b>分析中</b> :代表分析医生下载心电数据,正在进行数据预处理      | (图 4.5)  |
| 4                       | <b>待审核</b> :代表已完成数据预处理,并上传了预处理结果,等待医生审核 | 图 4.6)   |
| 5                       | <b>审核中</b> :代表该患者数据被锁定正在审核当中,其他审核医生可下载患 | 诸        |
| 心电                      | 3数据查看,但不可提交上传                           | (图4.7)   |
| 6                       | <b>已审核</b> :代表患者报告审核医生签字完毕              | (图4.8)   |
| $\widehat{\mathcal{D}}$ | <b>已下载</b> :代表开单医生下载状态已审核的报告            | (图4.9)   |
| 8                       | <b>被驳回</b> :代表该报告被审核医生驳回                | (图 4.10) |
| 9                       | 有错误:代表该报告被分析医生终止分析                      | (图 4.11) |

4

|              | ■      | 业务办理 ⊗ |                    |   |      |      |    |       |        |             |             |
|--------------|--------|--------|--------------------|---|------|------|----|-------|--------|-------------|-------------|
| lihang       | ♥ 业务办理 | 列表     |                    |   |      |      |    |       |        | - 清空 🚺 🛓 导出 | Q 查询 + 开单操作 |
| ★ 业务管理 🛛 🗸 🖌 | 姓名     | 姓名     |                    |   | 挂机时间 | 开始时间 | 1  |       |        | 结束时间        |             |
| ♥ 业务办理       | 设备     | 全部     |                    | ٣ | 状态   | 全部   |    | Ŧ     |        |             |             |
| ♥ 产品佩戴       |        |        |                    |   |      |      |    |       |        |             |             |
| □ 摘机管理       | 状态     |        | 开单号                |   | 患者姓名 |      | 性别 | 手     | 儿号     | 开单医生        | 等待时间        |
| 警 患者管理       | 待撤销    | L      | KD0264200426144926 |   |      |      | 男  | 18523 | 056271 |             | 2时4分        |
| ♥ 报告查看       | 待出报    | 告      | KD0264200426093155 |   |      |      | 男  | 18523 | 056271 | 100         |             |
| 🖵 产品使用情况     | 待出版    | 告      | KD0264200426092115 |   |      |      | 男  | 18523 | 056271 | 1000        |             |
| □ 静态心电审核     | 待出报    | 告      | KD0264200426091629 |   |      |      | 男  | 18523 | 056271 | -           |             |

("业务管理" -图 4.1)

|            |       |                |    |      |      |     |     | 骨 互联网 | 心电分级诊疗平台 | 台    |
|------------|-------|----------------|----|------|------|-----|-----|-------|----------|------|
|            |       | 医生管理 😣         |    |      |      |     |     | •     | 关闭操作。    | • 退出 |
| -          | 警 医生信 | 息              |    |      |      |     | - 7 | 腔 Q1  | 鉤 🕇 🛱    | ba   |
| ★ 基础信息管理 ~ | 姓名    | 操作员姓名          | 类型 | 全部 💌 | 微信认证 | 全部  | v   | 状态    | 全部       |      |
| 🗑 医生管理     | , p   | <del>K</del> 号 | 姓名 | 性别   | 联系   | 《电话 | 操作  | 乍员类型  |          | 所    |
| ★ 业务管理     | datav | we1366         |    | 男    |      |     | Ŧ   | 单医生   |          |      |

("基础信息管理"-图 4.2)

| ↓ 3日 3日 3日 3日 3日 3日 3日 3日 3日 3日 3日 3日 3日 | <ul> <li>2. □</li> <li>2. □</li> <li>3. □</li> <li>3. □</li> <li>4. □</li> <li>4. □</li>     &lt;</ul> | <ul><li>诊断</li></ul> | ・ 下载 | <b>山</b><br>删除 | ●服务   | ☑     | <b>?</b><br>帮助 |      |     |
|------------------------------------------|----------------------------------------------------------------------------------------------------|----------------------|------|----------------|-------|-------|----------------|------|-----|
| 挂                                        | 号列表                                                                                                    | 姓名                   |      | 状态 全部          | 3 🚽 指 | 机时间 盾 | 前3周 👤          | 设备ID |     |
| 家種                                       | 机列表                                                                                                    | 状                    | 态    | 患者ID           |       | 姓名    |                | 性别   | 年龄  |
| (j↑ ≌                                    | 断列表                                                                                                    | □□ <mark>□</mark> 待排 | 商机   | 10321          | 1     |       |                | 男    | 32岁 |
| <b></b> 本                                | 地数据                                                                                                    |                      |      |                |       |       |                |      |     |
| 0                                        | 收箱                                                                                                    |                      |      |                |       |       |                |      |     |

("待摘机"状态-图 4.3)

|         | 22+            |    | $\overline{\mathbb{A}}$ | •    | Û     |     |      | ?     |
|---------|----------------|----|-------------------------|------|-------|-----|------|-------|
| 退出      | 登记             | 摘机 | 诊断                      | 下载   | 删除    | 服务  | 直播   | 帮助    |
| [_]     | 挂号列表           |    | 姓名                      |      | 状态 待审 | ′核▼ | 开单时间 | 前3周 ▼ |
| S       | 挂机列表           |    |                         | 状态   | 患者ID  |     | 姓名   | 件别    |
| (in     | 诊断列表           |    |                         | 待审核  | 11204 |     |      | 男     |
| CWI     | General Method |    |                         | 待审核  | 11167 |     |      | 男     |
|         | 木忚数据           |    |                         | 待审核* | 11160 |     |      | 男     |
|         | ***AUSKAJID    |    |                         | 待审核* | 11028 |     |      | 男     |
| <u></u> | 回收箱            |    |                         | 待审核  | 11027 |     |      | 男     |

("待审核"状态-图 4.6)

("分析中"状态-图 4.5)

| 退出登证   | 日 摘机 | <ul><li></li></ul> | 前、一般   | ● 「 」 」 ● ● ● ● ● ● ● ● ● ● ● ● ● ● ● ● | <b>?</b><br>帮助   |
|--------|------|--------------------|--------|-----------------------------------------|------------------|
|        | 列表   | 姓名                 | 状态 分析中 | ▶ 挂机时间 前                                | 3周 <b>▼</b> 设备ID |
| 12 挂机  | 列表   | 状态                 | 患者ID   | 姓名                                      | 性别               |
| (↓↑ 诊断 | 列表   | ◎分析甲               | 10398  |                                         | 又                |
| 本地     | 数据   |                    |        |                                         |                  |
|        | 箱    |                    |        |                                         |                  |

("未分析"状态-图 4.4)

| 見出         2.         III           退出         登记         摘机 | <ul> <li>₩</li> <li>※</li> <li>※</li> <li>※</li> <li>が</li> <li>新</li> <li></li> <li></li></ul> | □ ⊕ ☑ ( ) ● Ⅲ除 服务 直播 帮 | ?<br>帮助  |
|--------------------------------------------------------------|----------------------------------------------------------------------------------------------------|------------------------|----------|
| 挂号列表                                                         | 姓名                                                                                                    | 状态 未分析 • 挂机时间 前3,      | 問 🖌 设备ID |
| 🕞 挂机列表                                                       | 状态                                                                                                    | 患者ID 姓名                | 性别 年龄    |
| 0                                                            | □□ 未分析                                                                                                    | 10508                  | 男 33岁    |
| (↓↑ 诊断列表                                                     | □□ 未分析                                                                                                    | 10316                  | 男 52岁    |
|                                                              | □□ 未分析                                                                                                    | 10230                  | 男 25岁    |
|                                                              | □□ 未分析                                                                                                    | 10024                  | 男 26岁    |
|                                                              | □□ 未分析                                                                                                    | 9989                   | 男 25岁    |
|                                                              | □□ 未分析                                                                                                    | 9957                   | 男 20岁    |
|                                                              | □□ 未分析                                                                                                    | 9874                   | 男 25岁    |
|                                                              | □□ 未分析                                                                                                    | 9739                   | 男 57岁    |
|                                                              | □□ 未分析                                                                                                    | 9644                   | 男 24岁    |
|                                                              | □□ 未分析                                                                                                    | 9642                   | 男 25岁    |
|                                                              | □□ 未分析                                                                                                    | 9621                   | 女 52岁    |
|                                                              | □□ 未分析                                                                                                    | 9545                   | 男 25岁    |

| 退出  | <b>1</b> 4<br>登记 | 『<br>』<br>摘机 | <ul> <li>         诊断     </li> </ul> | してする              | 前删除            | ●服务           | 「直播  | ?<br>帮助 |
|-----|------------------|--------------|--------------------------------------|-------------------|----------------|---------------|------|---------|
|     | 挂号列表             |              | 姓名                                   |                   | 状态 审核          | १中 <u>▼</u> ヲ | 开单时间 | 前1周 ▼   |
|     | 诊断列表             |              |                                      | <b>状态</b><br>审核中* | 患者ID<br>11900  |               | 姓名   | 性别女     |
| [_] | 本地数据             |              |                                      | 审核中*<br>审核中*      | 11899<br>11764 |               | 20   | 男       |
| 0   | 回收箱              |              |                                      |                   |                |               |      |         |
|     |                  |              |                                      |                   |                |               |      |         |

("审核中"状态-图 4.7)

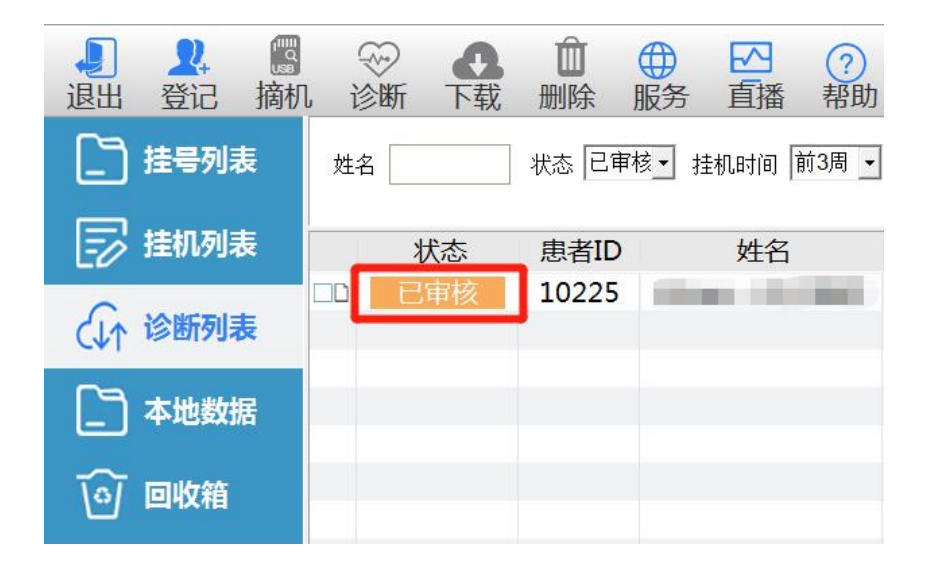

## ("已审核"状态-图 4.8)

| <ul> <li>↓</li> <li>↓</li></ul> | 1 〒 1 1 1 1 1 1 1 1 1 1 1 1 1 1 1 1 1 1 | ■<br>載 删除 | ● ▲ ● ● | <b>?</b><br>帮助 |     |
|----------------------------------------------------------------------------------------------------|-----------------------------------------|-----------|----------------------------------------------------------------------------------------------------|----------------|-----|
| 挂号列表                                                                                                    | 姓名                                      | 状态 已      | 下载→ 挂机时间                                                                                                    |                | ID  |
| 挂机列表                                                                                                    | 状态                                      | 患者ID      | 姓名                                                                                                    | 性别             | 年龄  |
|                                                                                                    | □□ 已下载                                  | 6220      | and the second second                                                                                                    | 男              | 67岁 |
| (↓↑ 诊断列表                                                                                                    |                                         | 6091      |                                                                                                    | 男              | 30岁 |
|                                                                                                    | □□ 已下载                                  | 6073      |                                                                                                    | 男              | 30岁 |
| 本地数据                                                                                                    | □□ 已下载                                  | 5829      |                                                                                                    | 女              | 50岁 |
|                                                                                                    | □□ 已下载                                  | 5804      | 1000                                                                                                    | 女              | 50岁 |
|                                                                                                    | □□ 已下载                                  | 5371      |                                                                                                    | 男              | 30岁 |
|                                                                                                    | □□ 已下载                                  | 5352      | 100                                                                                                    | 男              | 89岁 |

("已下载"状态-图 4.9)

| <ul><li>↓</li><li>↓</li></ul> | ₩<br>1 诊断 下す     | 1 前間                                  | ● ▲ (<br>服务 直播 帮   | ?<br>帮助 |            |                |
|----------------------------------------------------------------------------------------------------|------------------|---------------------------------------|--------------------|---------|------------|----------------|
| 挂号列表                                                                                                    | 姓名               | ───────────────────────────────────── | 鼓驳□┙ 挂机时间          | ✓ 设备    | ID         |                |
| 🕞 挂机列表                                                                                                    | 状态               | 患者ID                                  | 姓名                 | 性别      | 年龄         | 开单医生           |
| (↓↑ 诊断列表                                                                                                    | □□ 待报告<br>□□ 待报告 | 5664<br>5577                          | 100                | 男<br>男  | 48岁<br>89岁 |                |
| 本地数据                                                                                                    | □□ 待报告           | 5570                                  | description of the | 男       | 56岁        | Description of |
| ◎ 回收箱                                                                                                    |                  |                                       |                    |         |            |                |
|                                                                                                    |                  |                                       |                    |         |            |                |

#### ("被驳回"状态-图 4.10)

| 状态  | 患者ID  | 姓名                                                                                                    | 性别 | 年龄  | 医院         |
|-----|-------|----------------------------------------------------------------------------------------------------|----|-----|------------|
| 有错误 | 14334 | 10000                                                                                                    | 男  | 66岁 | And Report |
| 未分析 | 14338 |                                                                                                    | 男  | 55岁 |            |
| 未分析 | 14339 | and the second second s | 男  | 99岁 |            |
|     |       |                                                                                                    |    |     |            |
|     |       |                                                                                                    |    |     |            |

<sup>(&</sup>quot;有错误"状态-图 4.11)

当状态为"有错误",代表分析医生终止该患者数据分析,操作医生选中该单据双击查看终止分析的原因,选择对应的处理方式:

- 请继续分析: 数据变成"未分析"状态, 其他医生可以正常下载分析, 同时说明了原因;
- 作废:直接删除;
- 暂时不处理:状态继续是"分析中"。

| 防衛風         |      |       |
|-------------|------|-------|
| 分析医生反馈的终止分析 | f原因如 |       |
| 记录时间小于3小时;  |      | ^     |
|             |      |       |
|             |      | 6     |
| 1           |      |       |
| 请继续分析       | 作废   | 暂时不处理 |
|             |      |       |

# 五、动态业务操作流程

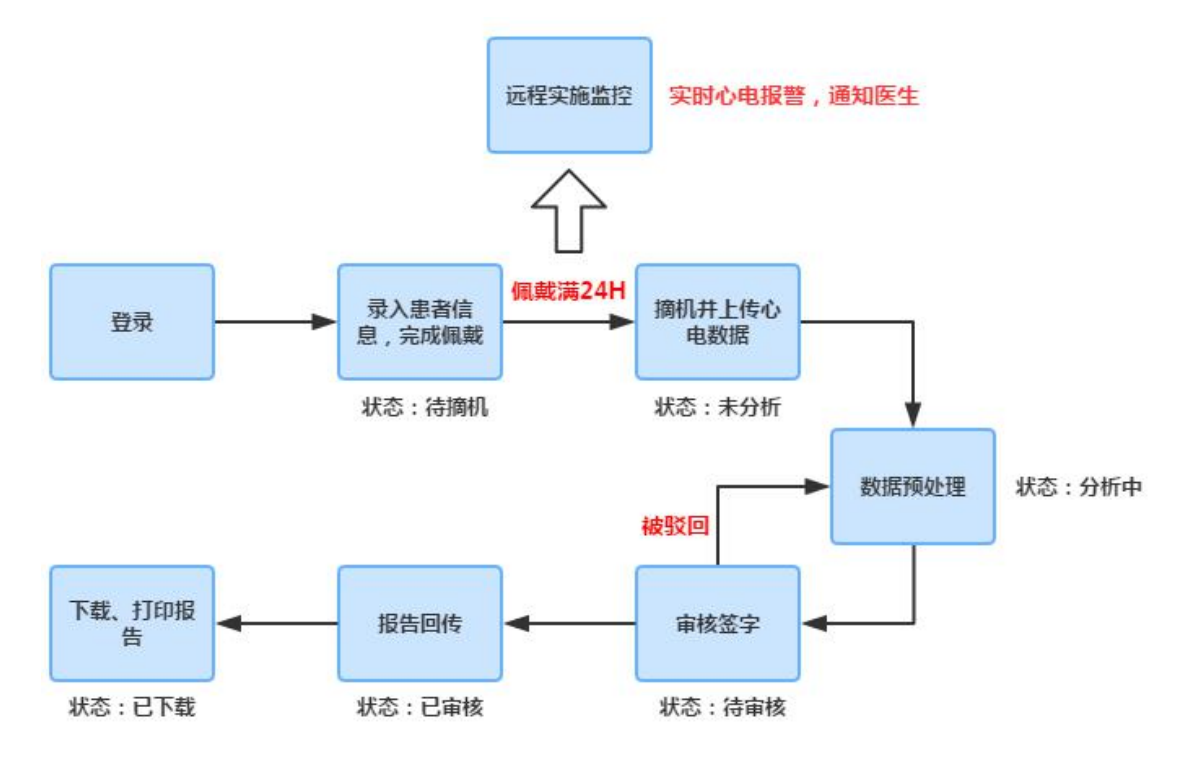

(图-动态业务流程图)

## 1. 登录: 使用开单医生账号

| <b>C</b>  |                       |
|-----------|-----------------------|
| 用户名 🛑     |                       |
| 密码 ****** |                       |
| ☑ 记住用户名密码 | - the shift is a star |
| OK        | ncel                  |

(登录页面-图 5.1.1)

在任意列表,可以根据患者姓名、单据状态、挂机时间、设备 ID、开单号、业务类型来查

| 🐻 心电加工作站                              | 版本1.23                                    |                                         |              |           |                                                                                                    |       |                |          |
|---------------------------------------|-------------------------------------------|-----------------------------------------|--------------|-----------|----------------------------------------------------------------------------------------------------|-------|----------------|----------|
| ↓ ↓ ↓ ↓ ↓ ↓ ↓ ↓ ↓ ↓ ↓ ↓ ↓ ↓ ↓ ↓ ↓ ↓ ↓ | 3 ※ 4 4 5 5 5 5 5 5 5 5 5 5 5 5 5 5 5 5 5 | □ ⊕ ☑ □ □ □ □ □ □ □ □ □ □ □ □ □ □ □ □ □ | ] ⑦<br>番 帮助  |           |                                                                                                    |       |                |          |
| 挂号列表                                  | 姓名                                        | 状态 全部 🔹 挂机时间                            | 目 前1周 ▪ 设备ID |           | 开单号                                                                                                    | 类型 动态 | ▼ 默认 查询        |          |
| 🕞 挂机列表                                | 状态                                        | 患者ID 姓                                  | 名 性别         | 年齢        | 医院                                                                                                    | 科室    | 挂机时间           | 佩戴时长     |
|                                       | □□ 未分析                                    | 10687                                   | 男            | 55岁       | Contraction of the                                                                                                    |       | 20-04-27 11:46 | 00:04:27 |
| (↓↑ 诊断列表                              | □□ 未分析                                    | 10649                                   | 男            | 66岁       | the second second second second second second second second second second second second second second second s                                                                                                    |       | 20-04-27 09:39 | 00:10:33 |
|                                       | □□ 未分析                                    | 10641                                   | 男            | 66岁       | and the second second                                                                                                    |       | 20-04-27 09:11 | 00:12:40 |
| □□□□□□□□□□□□□□□□□□□□□□□□□□□□□□□□□□□□□ | □□ 未分析                                    | 10606                                   | 男            | 99岁       | And the second second                                                                                                    |       | 20-04-26 14:49 | 18:21:12 |
|                                       | □□ 未分析                                    | 10585                                   | 男            | 55岁       | and the second second                                                                                                    |       | 20-04-26 09:32 | 05:15:38 |
|                                       | □□ 未分析                                    | 10582                                   | 男            | 50岁       | and the second second                                                                                                    |       | 20-04-26 09:22 | 00:09:24 |
|                                       | □□ 未分析                                    | 10577                                   | 男            | 66岁       | the second second                                                                                                    |       | 20-04-26 09:17 | 00:01:55 |
|                                       | □□ 未分析                                    | 10568                                   | 男            | 66岁       |                                                                                                    |       | 20-04-26 09:06 | 00:08:58 |
|                                       | □□ 未分析                                    | 10565                                   | 男            | 44岁       | and the second second                                                                                                    |       | 20-04-26 08:57 | 00:07:25 |
|                                       | □□ 未分析                                    | 10564                                   | 男            | 66岁       | CONTRACTOR OF A                                                                                                    |       | 20-04-26 08:53 | 00:01:16 |
|                                       | □□ 未分析                                    | 10420                                   | 男            | 66岁       |                                                                                                    |       | 20-04-23 13:47 | 00:38:47 |
|                                       | □□ 未分析                                    | 10378                                   | 男            | 25岁       | and the second second                                                                                                    | 心电图室  | 20-04-22 16:44 | 00:01:40 |
|                                       | □□ 未分析                                    | 10248                                   | 男            | 55岁       | Contraction of the local sectors of the local sectors of the local secto |       | 20-04-20 15:47 | 01:50:50 |
|                                       | □□ 未分析                                    | 10247                                   | 男            | 44岁       |                                                                                                    |       | 20-04-20 15:36 | 00:09:00 |
|                                       | □□ 未分析                                    | 10243                                   | 男            | 33岁       | and the second second                                                                                                    |       | 20-04-20 15:21 | 00:05:42 |
|                                       | □□ 未分析                                    | 10152                                   | 男            | 50岁       | COLUMN AND ADDRESS                                                                                                    |       | 20-04-18 15:15 | 00:10:30 |
|                                       | □□ 未分析                                    | 10129                                   | 男            | 10岁       | and the second second                                                                                                    |       | 20-04-18 09:33 | 04:22:33 |
|                                       | □◎ 分析中                                    | 9944                                    | 男            | 55岁       | and the second second                                                                                                    |       | 20-04-15 09:46 | 31:14:45 |
|                                       | □□ 未分析                                    | 9935                                    | 男            | 66岁       | Contraction of the local division of the local division of the loc |       | 20-04-15 09:03 | 24:00:00 |
|                                       |                                           | 0014                                    |              | 244       |                                                                                                    | 1004  | 20 04 14 15:06 |          |
| 197 病例, 190 个病例未处理                    |                                           |                                         |              | 没有检测到扫描设备 |                                                                                                    |       |                | NUM      |

(登录后进入软件首页-图 5.1.2)

#### 2. 登记:

不仅可以在心电咖登记患者信息,还可以患者自行在小程序"心电咖患者版"填写个人信息, 生成二维码,医生通过扫描枪扫描二维码自动登记患者信息。以下展示不同情况下登记患者 信息:

| 1.在软件首页,选择菜单栏"餐 | 登记"选项, | 进行录入 | 、患者信息操作 |
|-----------------|--------|------|---------|
|-----------------|--------|------|---------|

| 心电咖工作站·                                                                                                    | 版本1.23                                  | 2.00             |              |           |                                                                                                    |       |                             |          |
|----------------------------------------------------------------------------------------------------|-----------------------------------------|------------------|--------------|-----------|----------------------------------------------------------------------------------------------------|-------|-----------------------------|----------|
| <ul> <li>↓</li> <li>↓</li></ul> | ◎ ※ ● ● ● ● ● ● ● ● ● ● ● ● ● ● ● ● ● ● | □ ⊕ ビ<br>删除 服务 直 | · ⑦<br>播 帮助  |           |                                                                                                    |       |                             |          |
| 挂号列表                                                                                                    | 姓名                                      | 状态 全部 💌 挂机时      | 间 前1周 💆 设备ID |           | 开单号                                                                                                    | 类型 动态 | <ul> <li>▼ 默认 查询</li> </ul> |          |
| 🕞 挂机列表                                                                                                    | 状态                                      | 患者ID 姓           | 名 性别         | 年龄        | 医院                                                                                                    | 科室    | 挂机时间                        | 佩戴时长     |
|                                                                                                    | □□ 未分析                                  | 10687            | 男            | 55岁       | and the second second                                                                                                    |       | 20-04-27 11:46              | 00:04:27 |
| ↓↑ 诊断列表                                                                                                    | □□ 未分析                                  | 10649            | 男            | 66岁       |                                                                                                    |       | 20-04-27 09:39              | 00:10:33 |
| CV1                                                                                                    | □□ 未分析                                  | 10641            | 男            | 66岁       | No. of Concession, Name                                                                                                    |       | 20-04-27 09:11              | 00:12:40 |
|                                                                                                    | □□ 未分析                                  | 10606            | 男            | 99岁       |                                                                                                    |       | 20-04-26 14:49              | 18:21:12 |
|                                                                                                    | □□ 未分析                                  | 10585            | 男            | 55岁       | and the second second se                                                                                                    |       | 20-04-26 09:32              | 05:15:38 |
|                                                                                                    | □□ 未分析                                  | 10582            | 男            | 50岁       | And a second second                                                                                                    |       | 20-04-26 09:22              | 00:09:24 |
|                                                                                                    | □□ 未分析                                  | 10577            | 男            | 66岁       | and the second second                                                                                                    |       | 20-04-26 09:17              | 00:01:55 |
|                                                                                                    | □□ 未分析                                  | 10568            | 男            | 66岁       |                                                                                                    |       | 20-04-26 09:06              | 00:08:58 |
|                                                                                                    | □□ 未分析                                  | 10565            | 男            | 44岁       | and the second second second                                                                                                    |       | 20-04-26 08:57              | 00:07:25 |
|                                                                                                    | □□ 未分析                                  | 10564            | 男            | 66岁       |                                                                                                    |       | 20-04-26 08:53              | 00:01:16 |
|                                                                                                    | □□ 未分析                                  | 10420            | 男            | 66岁       | and the second second se                                                                                                    |       | 20-04-23 13:47              | 00:38:47 |
|                                                                                                    | □□ 未分析                                  | 10378            | 男            | 25岁       | and the second second                                                                                                    | 心电图室  | 20-04-22 16:44              | 00:01:40 |
|                                                                                                    | □□ 未分析                                  | 10248            | 男            | 55岁       |                                                                                                    |       | 20-04-20 15:47              | 01:50:50 |
|                                                                                                    | □□ 未分析                                  | 10247            | 男            | 44岁       | And in case of the local division of the local division of the loc |       | 20-04-20 15:36              | 00:09:00 |
|                                                                                                    | □□ 未分析                                  | 10243            | 男            | 33岁       | I BO REAL PROPERTY.                                                                                                    |       | 20-04-20 15:21              | 00:05:42 |
|                                                                                                    | □□ 未分析                                  | 10152            | 男            | 50岁       |                                                                                                    |       | 20-04-18 15:15              | 00:10:30 |
|                                                                                                    | □□ 未分析                                  | 10129            | 男            | 10岁       | State of the local division of the                                                                                                    |       | 20-04-18 09:33              | 04:22:33 |
|                                                                                                    | □◎ 分析中                                  | 9944             | 男            | 55岁       | And the second second                                                                                                    |       | 20-04-15 09:46              | 31:14:45 |
|                                                                                                    | □□ 未分析                                  | 9935             | 男            | 66岁       |                                                                                                    |       | 20-04-15 09:03              | 24:00:00 |
|                                                                                                    |                                         | 0014 -           |              | 2444      | 8                                                                                                    | 1224  | 20 04 14 15:06              | 21.20.01 |
| 197 病例, 190 个病例未处理                                                                                                    |                                         |                  |              | 没有检测到扫描设备 |                                                                                                    |       |                             | NUM      |

(首页菜单栏"登记"选项-图 5.2.1)

登记动态业务患者信息:

当登记填写相关信息且选择设备编号(图 5.2.2),点击"确定",对开通了预警功能的医院,预警电话未填写会弹出警告提示(图 5.2.3)。开单成功后回弹出微信监护二维码, 扫描可以绑定对应患者信息,开通预警功能可以收到预警通知信息(图 5.2.4)。

登记患者信息,设备编号是可选填,当登记没有选择设备编号时,该患者信息会保存在 "挂机列表",等需要挂机时,在列表选中对应患者点击右键选择"设备发放"(图 5.2.5), 选择对应设备编号(图 5.2.6),点击"确定",即挂机成功。

| 输入患者信息                            |    |
|-----------------------------------|----|
| 动态业务附加:血压/血氧值 预警电话根据实际情况填写医院电话或患者 | 电话 |
| ● 「 动态  ○ 静态  手机号码*               |    |
|                                   | -  |
| <u> </u>                          |    |
|                                   |    |
| 病人ID                              |    |
|                                   |    |
|                                   |    |
|                                   |    |
|                                   |    |
| 设备编号                              | -  |
|                                   |    |
|                                   |    |
| 摘机时间 2020/4/16 🔻 16:07:27 💠 💛 🕸   |    |
|                                   | 早  |
| 开单医生*                             | 2  |
| 持机医生                              |    |
|                                   |    |
| 日下次不再提示 确定 取消                     |    |
|                                   |    |

(添加"动态"患者信息页面-图 5.2.2)

| 患者信息                |                                                                        |                            |                                                   |    |
|---------------------|------------------------------------------------------------------------|----------------------------|---------------------------------------------------|----|
| 业务类型<br>姓名*<br>病人ID | <ul> <li>○ 动态</li> <li>○ 静态</li> <li>□ 附加血压</li> <li>□ 附加血氧</li> </ul> | 手机号码<br>预警电<br><b>、</b> 住防 | 四* <b>1</b> 日 日 日 日 日 日 日 日 日 日 日 日 日 日 日 日 日 日 日 | 0  |
| 年龄*                 | 66 岁 性 <sup>警告</sup>                                                   |                            | ×                                                 |    |
| 身高                  | 厘米 警告没有填写预告                                                            | 警号码将无法得到电话预警服务,确认放         | (弃吗?                                              | 1  |
| 设备编号                | HL1710030                                                              |                            |                                                   |    |
| 挂机时间                | 2020/ 4/27                                                             |                            |                                                   |    |
| 摘机时间                | 2020/ 4/28 • 9:54                                                      | 4:47 📫                     | 診断                                                |    |
| 开单医生*               |                                                                        | •                          |                                                   |    |
| 挂机医生                |                                                                        | <b>,</b>                   | 月约                                                |    |
| ] 下次不再提;            | 示                                                                      | 确定                         |                                                   | 取消 |

(图 5.2.3)

輸入患者信息 -- --

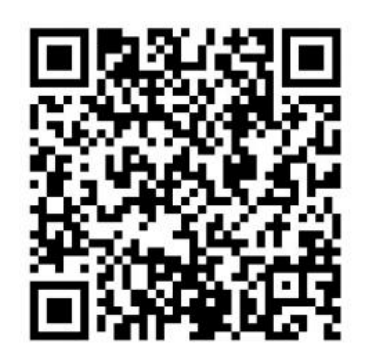

| 开单成  | 加扫码监护预警,是否继续升 | F单?   |
|------|---------------|-------|
| 是(Y) | 香(N)          | 取消(C) |

(录入患者信息成功-图 5.2.4)

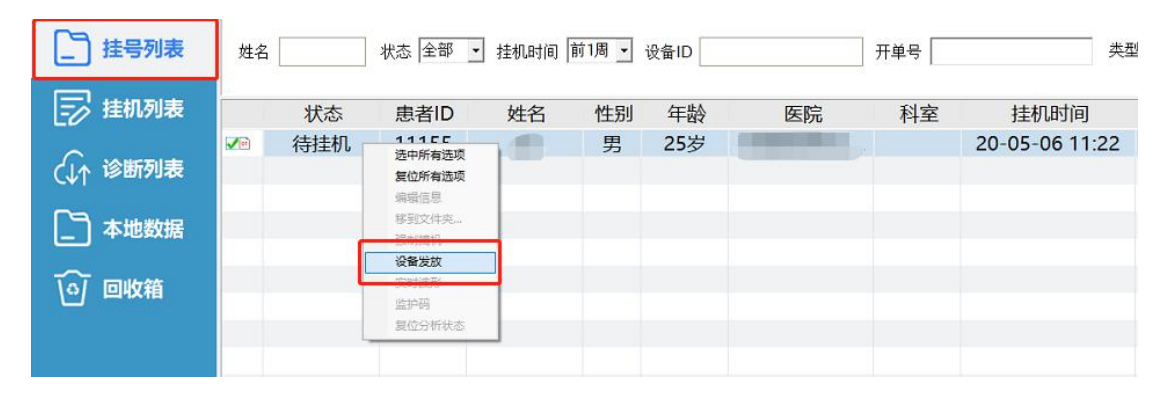

("挂机列表"患者信息页面-图 5.2.5)

| 业务类型   |              | ᡜ        | 手机号码*         |    |
|--------|--------------|----------|---------------|----|
| 姓名*    |              | -        | 预警电话          |    |
| i∉ Lin | 10558        |          | ▼ 住院号         |    |
|        |              |          | 床号            |    |
| 年龄*    |              | <u> </u> | 科室            |    |
| 身高     | 厘米 体重        | 公斤 选择    | <b>科</b> 对应设备 |    |
| 设备编号   | 577          | •        | 起博器           |    |
| 挂机时间   | 361          | ^        | 家庭住址          |    |
| 摘机时间   | ·969<br>0577 |          | 诊断            | U. |
| 开单医生*  | 3827         |          |               |    |
| 挂机医生   | 2400         | <u> </u> | 用约            | -  |

(图 5.2.6)

| 心电加工作站                                | 版本1.23                                  |         |                                                                                                    |      |         |                    |            |                |          |
|---------------------------------------|-----------------------------------------|---------|----------------------------------------------------------------------------------------------------|------|---------|--------------------|------------|----------------|----------|
| ↓ ↓ ↓ ↓ ↓ ↓ ↓ ↓ ↓ ↓ ↓ ↓ ↓ ↓ ↓ ↓ ↓ ↓ ↓ | ■ ※ ● ● ● ● ● ● ● ● ● ● ● ● ● ● ● ● ● ● | □ ⊕ 服务  | ○ 【 ?<br>予 直播 帮助                                                                                                    |      |         |                    |            |                |          |
| 挂号列表                                  | 姓名                                      | 状态 全部 💌 | 挂机时间前1周                                                                                                    | 设备ID |         | 开单号                | 类型 动态      | ▼ 默认 查询        |          |
| ▶ 挂机列表                                | 状态                                      | 患者ID    | 姓名                                                                                                    | 性别   | 年龄      | 医院                 | 科室         | 挂机时间           | 佩戴时长     |
|                                       | □2 待摘机                                  | 10748   | 100                                                                                                    | 男    | 66岁     | Contraction of the |            | 20-04-28 10:44 | 00:08:49 |
| (↓↑ 诊断列表                              | □D 待摘机                                  | 10559   | and the second second s | 男    | 23岁     |                    | A. (5. 17) | 20-04-25 18:42 | 01:00:00 |
| 本地数据                                  | □☑ 待摘机*                                 | 5917    |                                                                                                    | 男    | 03      |                    | 心内科        | 20-04-24 11:44 | 08:11:09 |
| 1 回收箱                                 |                                         |         |                                                                                                    |      |         |                    |            |                |          |
|                                       |                                         |         |                                                                                                    |      |         |                    |            |                |          |
|                                       |                                         |         |                                                                                                    |      |         |                    |            |                |          |
|                                       |                                         |         |                                                                                                    |      |         |                    |            |                |          |
|                                       |                                         |         |                                                                                                    |      |         |                    |            |                |          |
|                                       |                                         |         |                                                                                                    |      |         |                    |            |                |          |
|                                       |                                         |         |                                                                                                    |      |         |                    |            |                |          |
|                                       |                                         |         |                                                                                                    |      |         |                    |            |                |          |
|                                       |                                         |         |                                                                                                    |      |         |                    |            |                |          |
|                                       |                                         |         |                                                                                                    |      |         |                    |            |                |          |
|                                       |                                         |         |                                                                                                    |      |         |                    |            |                |          |
| 3 病例, 197 个病例未处理                      | 1.1                                     |         |                                                                                                    | -11  | 没有检测到扫描 | 前设备                |            |                | NUM //   |

进入左侧栏"挂机列表"选项,可以查看到录入患者的信息:

(图 5.2.7)

因意外情况或其他原因需要取消某患者单据,在"挂机列表",勾选中该患者,点击右键"作废"选项即可,代表取消该单据。

| <ul> <li>↓</li> <li>↓</li></ul> | □ 诊断 下载                             | <ul> <li>□</li> <li>●</li> <li>●</li></ul> | ✓ ⑦<br>直播 帮助 |            |    |
|----------------------------------------------------------------------------------------------------|-------------------------------------|----------------------------------------------------------------------------------------------------|--------------|------------|----|
| 挂号列表                                                                                                    | 姓名                                  | 状态 全部 💌 开单                                                                                                    | 时间前3周 🖌      | 设备ID       | :  |
| <b>一</b> 挂机列表                                                                                                    | 状态                                  | 患者ID 姓                                                                                                    | 名 性别         | 年龄         | 医院 |
| (↓↑ 诊断列表                                                                                                    | <ul> <li>✓ 待摘机</li> <li>□</li></ul> | 10060<br>选中所有选项<br>复位所有选项                                                                                                    | 女            | 25岁<br>63岁 | -  |
| 本地数据                                                                                                    |                                     | 編辑信息<br>移到文件夹<br>强制掩机                                                                                                    |              |            |    |
| ↓ 回收箱                                                                                                    |                                     | 作废<br>实时波形<br>监护码<br>复位分析状态<br>终止分析                                                                                                    |              |            |    |

(图 5.2.8)

增加监护码(二维码):勾选中患者,右键点击"监护码",弹出二维码弹窗,通过微信扫描 二维码绑定即可收到预警信息:

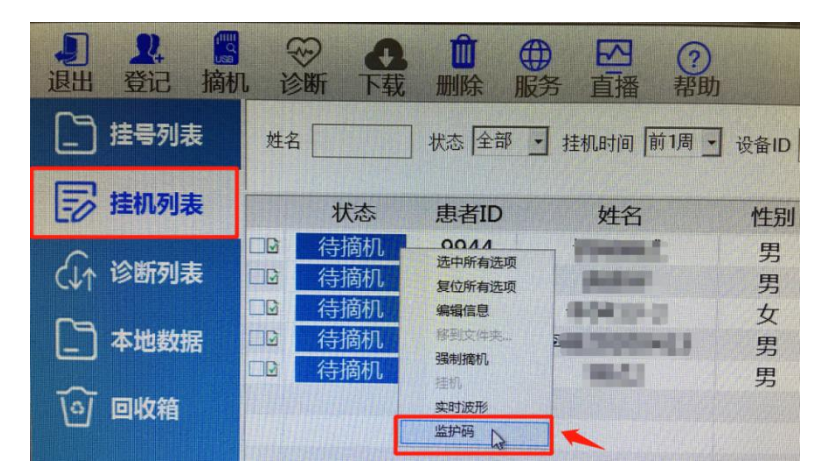

(图 5.2.9)

2. 对远程实时 holter 登记成功, 会在设备上提示上图(5.2.10)患者姓名、年龄、性别的信

息来证明登记成功,否则请检查设备或联系后台管理员。

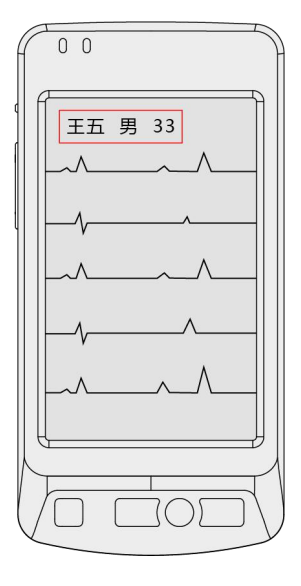

(图 5.2.10)

目前针对远程实时 holter 设备, 挂机成功时, 在软件左侧"挂机列表"可以查看实时波形。 选中该患者, 右键选择"实时波形"即可以查看。(图 5.2.11)

| ■ ■ ■ ■ ■ ■ ■ ■ ■ ■ ■ ■ ■ ■ ■ ■ ■ ■ ■ | 4<br>1 ř | 一 下 | ● <b>①</b> 删除 | ●服务 | □五番                          | <b>?</b><br>帮助 |   |
|---------------------------------------|----------|-----|---------------|-----|------------------------------|----------------|---|
| 挂号列表                                  |          | 姓名  |               | ] 状 | 态                            | · 挂            | 机 |
| <b>影</b> 挂机列表                         |          | 状态  | 患者ID          | ţ   | 生名                           | 性别             |   |
| (↓↑ 诊断列表                              | ZG       | 待摘机 | 6220          | 李   | 选中所有选I<br>复位所有选I             | 页<br>页         |   |
| ▶ 本地数据                                |          |     |               |     | 線相信念<br>移到文件夹。<br>提前摘机<br>挂机 | •              |   |
| ◎ 回收箱                                 |          |     |               |     | 实时波形                         |                |   |

(图 5.2.11)

点击"实时波形", 弹出消息确认框, 点击"是", 即可查看实时波形。(图 5.2.12)

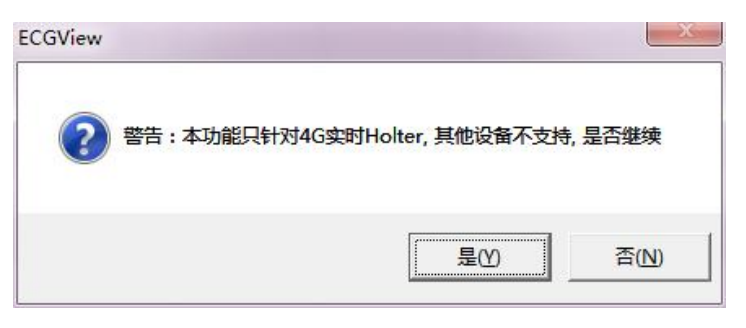

(图 5.2.12)

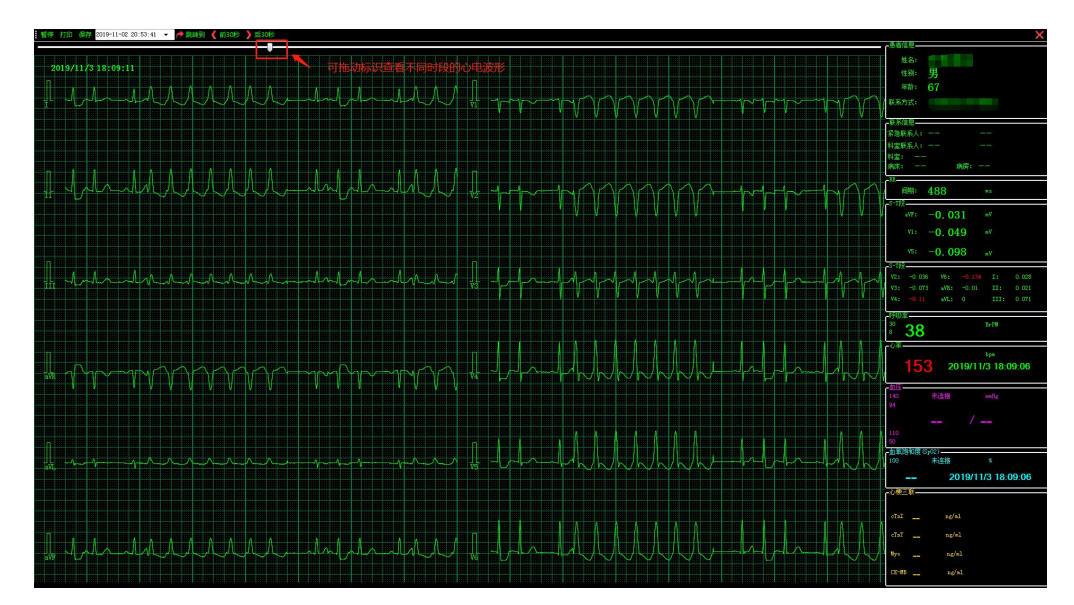

实时波形显示:

<sup>(</sup>图 5.2.13)

3. 扫描枪登记患者信息:患者在小程序搜索"心电咖患者版",在小程序填写个人信息,

生成二维码, 医生通过扫描枪扫描二维码自动登记患者信息。

| 中国电信                                                              | ondes 4.4 × 1 € 5 ×                                           | 🕸 🔞 83% 🔳 09:24                                           | CREATE ALL ALL S. 6 Z                                                                            | 😺 🔞 83% 🔲 1 09:24 |
|-------------------------------------------------------------------|---------------------------------------------------------------|-----------------------------------------------------------|--------------------------------------------------------------------------------------------------|-------------------|
| 心电咖 … 〇                                                           | く新増                                                           | •••   ••                                                  | ☆ 二维码                                                                                            |                   |
| 地理 ゆ more than ECG<br>人 て し つ つ の の の の の の の の の の の の の の の の の | 身份证号<br>患者姓名(必填)<br>患者性别(必填)<br>患者年龄(必填)<br>录入手机<br>料室<br>病床号 | 430:<br>小由<br>② 男 ○女<br>20<br>455<br>年齢必填项 心内科<br>02<br>■ | ■<br>●<br>●<br>●<br>●<br>●<br>●<br>●<br>●<br>●<br>●<br>●<br>●<br>●<br>●<br>●<br>●<br>●<br>●<br>● | 返回                |
| (图 5.2.14)                                                        | (图 5.2                                                        |                                                           | (图 5.                                                                                            | 2.16)             |

## 插入扫描枪设备,心电咖底部有相关提示信息

| 0 心电加工作站                              | 版本1.23                                  |                                         |              |         |                                                                                                    |       | 000            |          |
|---------------------------------------|-----------------------------------------|-----------------------------------------|--------------|---------|----------------------------------------------------------------------------------------------------|-------|----------------|----------|
| ■ ■ ■ ■ ■ ■ ■ ■ ■ ■ ■ ■ ■ ■ ■ ■ ■ ■ ■ | ◎ ※ ● ● ● ● ● ● ● ● ● ● ● ● ● ● ● ● ● ● | □ ⊕ ☑ □ □ □ □ □ □ □ □ □ □ □ □ □ □ □ □ □ | ] ⑦<br>番 帮助  |         |                                                                                                    |       |                |          |
| 挂号列表                                  | 姓名                                      | 状态 未分析 • 挂机时                            | 间 前1周 ➡ 设备ID |         | 开单号                                                                                                    | 类型 动态 | • 默认 查询        |          |
| 🕞 挂机列表                                | 状态                                      | 患者ID 姓                                  | 名 性别         | 年龄      | 医院                                                                                                    | 科室    | 挂机时间           | 佩戴时长     |
|                                       | □□ 未分析                                  | 10687                                   | 男            | 55岁     | And in case of the                                                                                                    |       | 20-04-27 11:46 | 00:04:27 |
| (↓↑ 诊断列表                              | □□ 未分析                                  | 10649                                   | 男            | 66岁     | And Address of the Address of the Ad |       | 20-04-27 09:39 | 00:10:33 |
| CVI                                   | □□ 未分析                                  | 10641                                   | 男            | 66岁     | and the second second                                                                                                    |       | 20-04-27 09:11 | 00:12:40 |
| 「 太冊約据                                | □□ 未分析                                  | 10606                                   | 男            | 99岁     | and the second second s |       | 20-04-26 14:49 | 18:21:12 |
|                                       | □□ 未分析                                  | 10585                                   | - 男          | 55岁     | And Address of the Owner of the Owner of the |       | 20-04-26 09:32 | 05:15:38 |
|                                       | □□ 未分析                                  | 10582                                   | 男            | 50岁     | and Summer of                                                                                                    |       | 20-04-26 09:22 | 00:09:24 |
|                                       | □□ 未分析                                  | 10577                                   | 男            | 66岁     | State State of                                                                                                    |       | 20-04-26 09:17 | 00:01:55 |
|                                       | □□ 未分析                                  | 10568                                   | 男            | 66岁     | And Address of the Address of the Ad |       | 20-04-26 09:06 | 00:08:58 |
|                                       | □□ 未分析                                  | 10565                                   | 男            | 44岁     | and the state of the                                                                                                    |       | 20-04-26 08:57 | 00:07:25 |
|                                       | □□ 未分析                                  | 10564                                   | 男            | 66岁     | And Address of the                                                                                                    |       | 20-04-26 08:53 | 00:01:16 |
|                                       | □□ 未分析                                  | 10420                                   | 男            | 66岁     | NAME OF TAXABLE PARTY.                                                                                                    |       | 20-04-23 13:47 | 00:38:47 |
|                                       | □□ 未分析                                  | 10378                                   | 男            | 25岁     | and the second second                                                                                                    | 心电图室  | 20-04-22 16:44 | 00:01:40 |
|                                       |                                         |                                         |              |         |                                                                                                    |       |                |          |
|                                       |                                         |                                         |              |         |                                                                                                    |       |                |          |
|                                       |                                         |                                         |              |         |                                                                                                    |       |                |          |
|                                       |                                         |                                         |              |         |                                                                                                    |       |                |          |
|                                       |                                         |                                         | 插入扫描枪        | 1,底部全   | 有对应提示                                                                                                    | 言思    |                |          |
|                                       |                                         |                                         |              |         |                                                                                                    |       |                |          |
|                                       |                                         |                                         |              |         |                                                                                                    |       |                |          |
|                                       | •                                       |                                         |              |         | -                                                                                                    |       |                | ,        |
| 0 病例, 0 个病例未处理                        |                                         |                                         |              | 有扫描设备插入 |                                                                                                    |       |                | NUM      |

(图 5.2.17)

扫描枪扫描患者二维码(图 5.2.18),在心电咖页自动弹出登记患者信息页(图 5.2.19),

相关患者信息自动填入

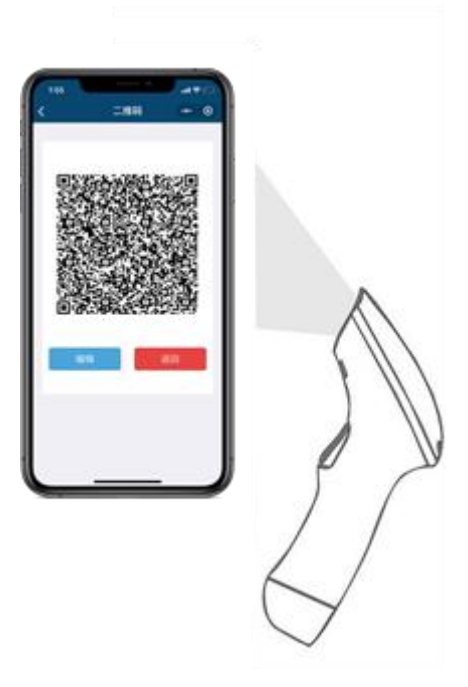

(图 5.2.18)

| 业务类型  | ・の<br>・ 动态 ○ 静态<br>「 附加血压 」 附加血気 | 手机号码* |    |
|-------|----------------------------------|-------|----|
| 姓名*   |                                  | 预警电话  |    |
| ~     |                                  | ▼ 住院号 |    |
| 病人ID  |                                  | 床号    |    |
| 午殿"   |                                  | 科室    |    |
| 设备编号  |                                  | →起博器  | 无・ |
| 挂机时间  | 2020/ 4/28 • 14:16:31            |       |    |
| 摘机时间  | 2020/ 4/29 • 14:16:31            | ÷ 诊断  |    |
| 开单医生* |                                  | ·     |    |
| 挂机医生  |                                  | 用约    | -  |

(图 5.2.19)

4.如果需要修改患者信息,进入左侧栏"挂机列表"选项,一定要选中该患者,右键点击"编辑信息",进入编辑页面(图 5.2.20),编辑患者信息,且附加业务血压、血氧可以在开单之后再勾选编辑(图 5.2.21)。

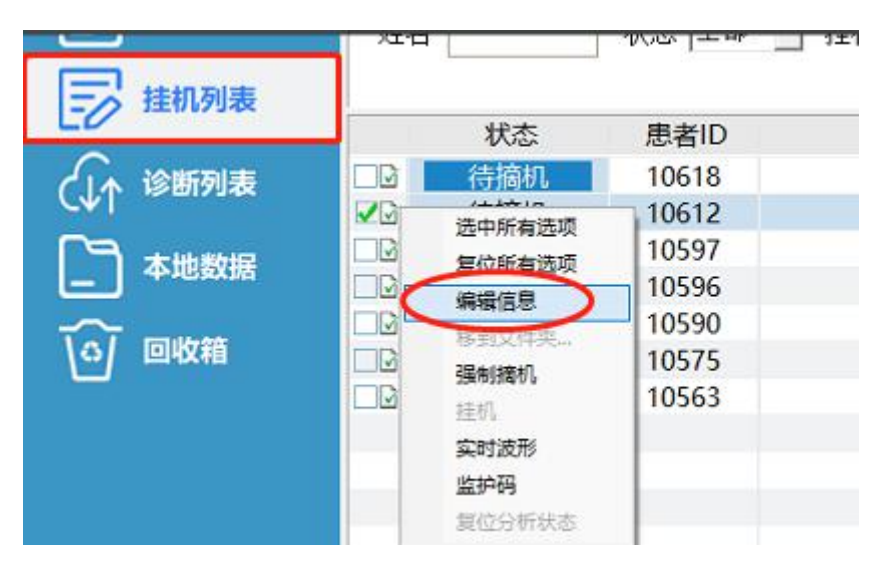

(图 5.2.20)

| 业务类型     | • <u>励杰</u> ○ <u>静杰</u><br>□ 附加血压 □ 附加血氧 |          | 手机号码*                                                                                              |       |
|----------|------------------------------------------|----------|----------------------------------------------------------------------------------------------------|-------|
| 姓名*      | 2                                        |          | <b> </b> <u> </u> <u> </u> <u> </u> <u> </u> <u> </u> <u> </u> <u> </u> <u> </u> <u> </u> <u> </u> |       |
| 病人ID     | 10612                                    | +7/27    | ▼ 住院号                                                                                              | -     |
| 在影*      |                                          | 114      | 床号                                                                                                 | 39    |
|          |                                          |          | 科室                                                                                                 | 医养结合科 |
| 身局       |                                          |          | 記憶器                                                                                                | 无 、   |
| 设备编号     |                                          | v        |                                                                                                    |       |
| 挂机时间     | 2020/ 4/26 • 15:13:28                    | *<br>*   | 家庭性址                                                                                               |       |
| 摘机时间     | 2020/ 4/27 🔹 15:13:28                    | <u>•</u> | 诊断                                                                                                 |       |
| 开单医生*    | ·                                        |          | matt                                                                                               |       |
| 挂机医生     |                                          |          | 用约                                                                                                 |       |
| □ 下次不再提; | 7                                        | 确定       |                                                                                                    | 取消    |

(图 5.2.21)

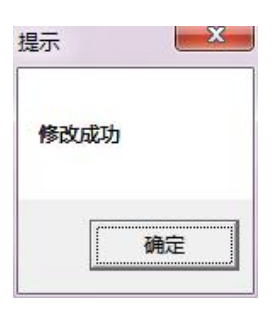

(图 5.2.22)

## 3. 实时监控

**3.1** 该功能只针对远程实时 holter,对远程实时 holter,数据实时发给后台,医生可以实时 查看心电数据,点击进入左侧栏"诊断列表",点击菜单栏"直播",可以看到该医院下患 者佩戴的实时心电数据,达到远程监控。

| ● 心电咖工作站         | 100                       | 版本1.23                                  |                                         | ACCESSION NO.                                                                                                    | Name and Address | at take . Bill | second and and                                                                                                    |       |                |
|------------------|---------------------------|-----------------------------------------|-----------------------------------------|----------------------------------------------------------------------------------------------------|------------------|----------------|----------------------------------------------------------------------------------------------------|-------|----------------|
| ↓ ↓<br>退出 登记 指   | [3] (<br>)<br>)<br>)<br>) | ≫ ● ● ● ● ● ● ● ● ● ● ● ● ● ● ● ● ● ● ● | □ ● ● ● ● ● ● ● ● ● ● ● ● ● ● ● ● ● ● ● | ● <mark> ●</mark> 直播 帮助                                                                                                    | b                |                |                                                                                                    |       |                |
| 挂号列表             | 姓                         | 名                                       | 状态 全部 💌                                 | 挂机时间 前1周 _                                                                                                    | ✔ 设备ID           |                | 开单号                                                                                                    | 类型 动态 | ▼ 默认 查询        |
| 🗊 挂机列表           |                           | 状态                                      | 患者ID                                    | 姓名                                                                                                    | 性别               | 年龄             | 医院                                                                                                    | 科室    | 挂机时间           |
|                  |                           | 未分析                                     | 10687                                   |                                                                                                    | 男                | 55岁            |                                                                                                    |       | 20-04-27 11:46 |
| (↓↑ 诊断列表         |                           | 未分析                                     | 10649                                   | and the second second se                                                                                                    | 男                | 66岁            | Contraction of the local division of the local division of the loc |       | 20-04-27 09:39 |
|                  |                           | 未分析                                     | 10641                                   | and the second second se                                                                                                    | 男                | 66岁            | the second second                                                                                                    |       | 20-04-27 09:11 |
| 「う 本地数据          |                           | 未分析                                     | 10606                                   | and the second second                                                                                                    | 男                | 99岁            |                                                                                                    |       | 20-04-26 14:49 |
|                  |                           | 未分析                                     | 10585                                   |                                                                                                    | 男                | 55岁            |                                                                                                    |       | 20-04-26 09:32 |
|                  |                           | 未分析                                     | 10582                                   | and the second second s | 男                | 50岁            | the second second                                                                                                    |       | 20-04-26 09:22 |
|                  |                           | 未分析                                     | 10577                                   | and the second second                                                                                                    | 男                | 66岁            | and the second second                                                                                                    |       | 20-04-26 09:17 |
|                  |                           | 未分析                                     | 10568                                   |                                                                                                    | 男                | 66岁            | the second second                                                                                                    |       | 20-04-26 09:06 |
|                  |                           | 未分析                                     | 10565                                   | and the second second se                                                                                                    | 男                | 44岁            | the second second                                                                                                    |       | 20-04-26 08:57 |
|                  |                           | 未分析                                     | 10564                                   | and the second second                                                                                                    | 男                | 66岁            | Contraction of the local division of the local division of the loc |       | 20-04-26 08:53 |
|                  |                           | 未分析                                     | 10420                                   |                                                                                                    | 男                | 66岁            | and the second second                                                                                                    |       | 20-04-23 13:47 |
|                  |                           | 未分析                                     | 10378                                   | 100                                                                                                    | 男                | 25岁            | the second second                                                                                                    | 心电图室  | 20-04-22 16:44 |
|                  |                           |                                         |                                         |                                                                                                    |                  | -              |                                                                                                    |       |                |
|                  |                           |                                         |                                         |                                                                                                    |                  |                |                                                                                                    |       |                |
|                  |                           |                                         |                                         |                                                                                                    |                  |                |                                                                                                    |       |                |
|                  |                           |                                         |                                         | ш                                                                                                    |                  |                |                                                                                                    |       |                |
| 12 病例, 12 个病例未处理 |                           |                                         |                                         |                                                                                                    | 没有检测到            | 明扫描设备          |                                                                                                    |       | NUM            |

(图 5.3.1)

远程监控实时心电数据展示的是正在挂机的用户,已摘机用户不予显示;

| 1日 シモ地交时旅炉                           | and the local division of the local division of the local division |      |       | A DOLLAR     |  |
|--------------------------------------|----------------------------------------------------------------------------------------------------|------|-------|--------------|--|
| 下一页 刷新 静會 设置 • 视图 • 上一页 当前第1页,共1页,3个 | 跳转 姓名:                                                                                                    | 设备号: | 监护类型: | • 按索 重置 🎴    |  |
|                                      |                                                                                                    |      | 60    | (k8:1-25     |  |
| ₩138,2350124 團璽 374 ← 新增 "床号"        | 、"申量"                                                                                                    | 泉示   |       | HL1101030428 |  |
|                                      |                                                                                                    |      |       |              |  |
|                                      |                                                                                                    |      |       |              |  |
|                                      |                                                                                                    |      |       |              |  |
|                                      |                                                                                                    |      |       |              |  |
| %mnlig                               |                                                                                                    |      |       |              |  |
| 床号:7-15                              |                                                                                                    |      |       |              |  |
| M.1711031059                         |                                                                                                    |      |       |              |  |
|                                      |                                                                                                    |      |       |              |  |
|                                      |                                                                                                    |      |       |              |  |
|                                      |                                                                                                    |      |       |              |  |
|                                      |                                                                                                    |      |       |              |  |
|                                      |                                                                                                    |      |       |              |  |
|                                      |                                                                                                    |      |       |              |  |
|                                      |                                                                                                    |      |       |              |  |
|                                      |                                                                                                    |      |       |              |  |
|                                      |                                                                                                    |      |       |              |  |
|                                      |                                                                                                    |      |       |              |  |
|                                      |                                                                                                    |      |       |              |  |
|                                      |                                                                                                    |      |       |              |  |
|                                      |                                                                                                    |      |       |              |  |
|                                      |                                                                                                    |      |       |              |  |
|                                      |                                                                                                    |      |       |              |  |
|                                      |                                                                                                    |      |       |              |  |
|                                      |                                                                                                    |      |       |              |  |
|                                      |                                                                                                    |      |       |              |  |

如果有报警信息,以报警信息红色文字不停闪动提示:

(图 5.3.2)

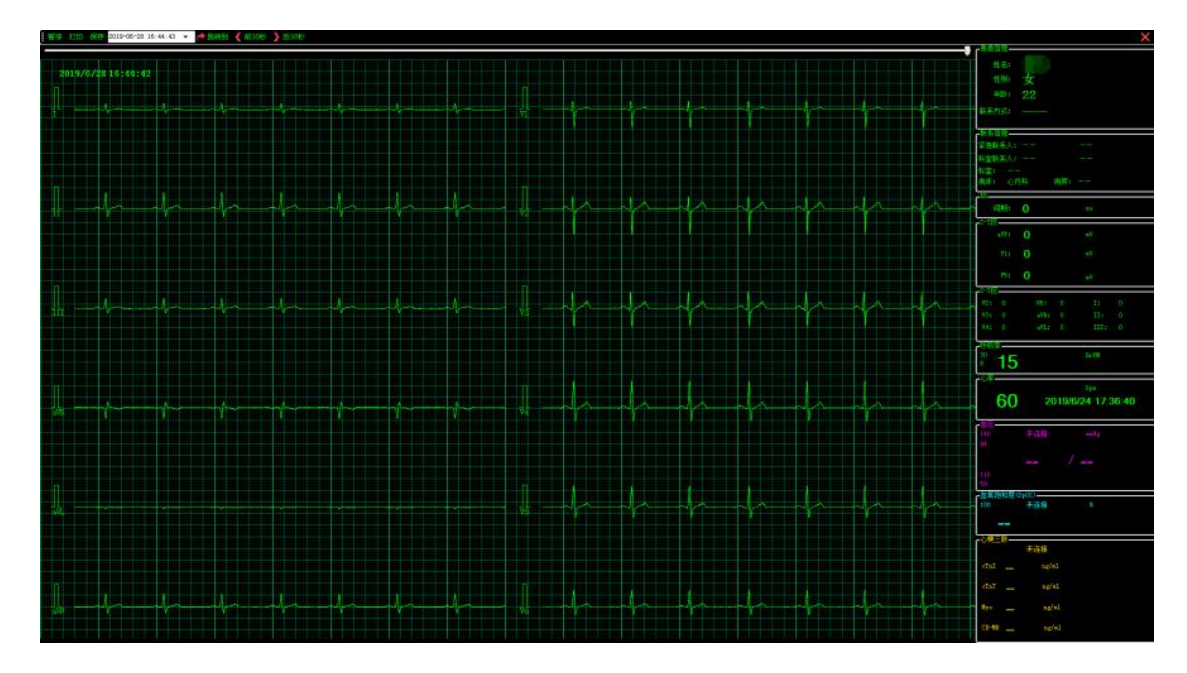

(双击某个心电图进入详情-图 5.3.3)

3.2 点击"视图"下的"数据列表"(图 5.3.4),展示保存医院 7 天的患者心电数据,点
 击"数据回放",可以查看该患者的历史心电数据。(图 5.3.5)

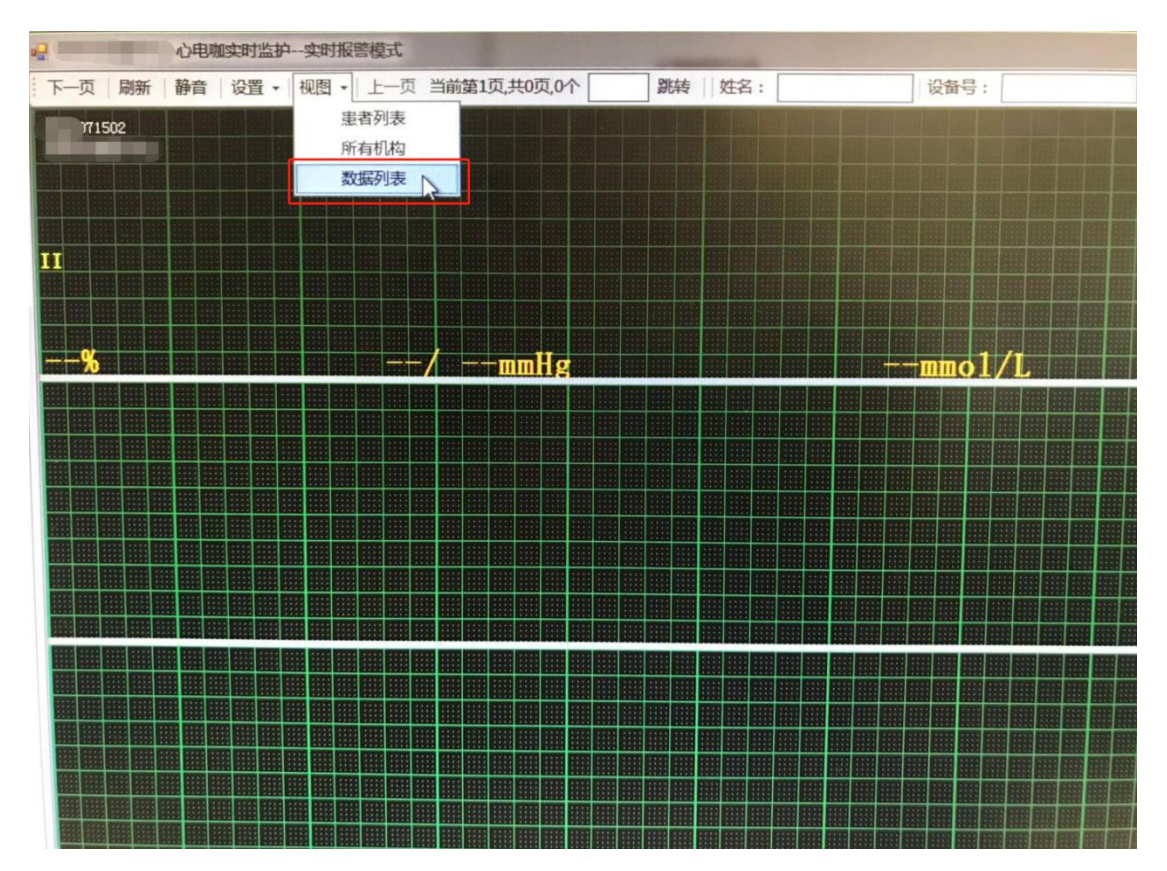

(图 5.3.4)

点击"实时心电",代表患者正在监护中,可以查看到患者的目前的心电数据,点击"数据

| 机构:                     | T               |            | 选择   | 串去:              | -        |                        |                               | 设备문:                          |                                  |                      |            | 查询         | -<br>-       | F.          |             |              |
|-------------------------|-----------------|------------|------|------------------|----------|------------------------|-------------------------------|-------------------------------|----------------------------------|----------------------|------------|------------|--------------|-------------|-------------|--------------|
| 监护状态:                   |                 | -          |      | 监护类型:            |          |                        |                               | 波动时间:                         | 2019-07-15                       | 9:50:43              | <b>□</b> ▼ | 2019-07-16 | 09:50:43     |             |             |              |
|                         |                 |            |      | and of the state | <u> </u> |                        |                               |                               |                                  |                      |            |            |              | _           |             | //           |
| 度分组的列相阶<br><b>串去</b> 封夕 | (童武)<br>  忠孝姓 외 | 患去在診       | 串去十口 | 患去由汗             | 忠去机构     | 忠孝は                    | 今回工始                          | 協切时间                          | 亦时供給                             | 收拍状态                 | 收拾米用       | 论师         | 本院方式         | 患老姑问        | 刍劫沦疠        | 安时公由         |
| N HALL                  | 周田加             | 101 1 1 10 | MATH | 10101010         | SHUT     | 4786                   | 2019-07                       | 2019-07                       | 02:04:35                         | 监护协会                 |            | 157 401    | 2002000000   | 101 E 14474 | 10/10/10/71 | 次时心电<br>实时心电 |
|                         | 男               |            |      |                  |          | 4778                   | 2019-07                       | 2019-07                       | 00:09:35                         | 监护结束                 |            |            |              |             |             | 数据回放         |
| 1000                    | 男               |            |      |                  |          | 4765                   | 2019-07                       | 2019-07                       | 11:51:05                         | 监护结束                 |            |            |              |             | 1           | 数据回放         |
|                         | 男               |            |      |                  |          | 4760                   | 2019-07                       | 2019-07                       | 03:53:10                         | 监护结束                 |            |            |              |             |             | 数据回放         |
|                         | 男               |            |      |                  |          | 4756                   | 2019-07                       | 2019-07                       | 00:16:15                         | 监护结束                 |            |            |              |             | /           | 数据回放         |
|                         | 男               |            |      |                  |          | 4748                   | 2019-07                       | 2019-07                       | 20:23:40                         | 监护结束                 |            |            |              | /           |             | 数据回航         |
|                         | 男               |            |      |                  |          | 4738                   | 2019-07                       | 2019-07                       | 02:24:35                         | 监护结束                 |            |            |              |             |             | 数据回放         |
|                         | 男               |            |      |                  |          | . 4725                 | 2019-07                       | 2019-07                       | 16:12:10                         | 监护结束                 |            | 1          | <b>宣</b> 看思者 | 历史心明        | 目数据         | 数据回放         |
|                         | 男               |            |      |                  |          | 4698                   | 2019-07                       | 2019-07                       | 03:57:05                         | 监护结束                 |            |            |              |             |             | 数据回放         |
|                         | 男<br>男<br>男     |            | _    |                  |          | 4738<br>. 4725<br>4698 | 2019-07<br>2019-07<br>2019-07 | 2019-07<br>2019-07<br>2019-07 | 02:24:35<br>16:12:10<br>03:57:05 | 监护结束<br>监护结束<br>监护结束 |            | Ĩ          | 查看患者         | 历史心明        | 电数据         |              |

回放",代表患者已经结束监护,可以查看患者的历史心电数据。

(图 5.3.5)

往后拖动进度条,展示患者不同时间段的历史心电数据:

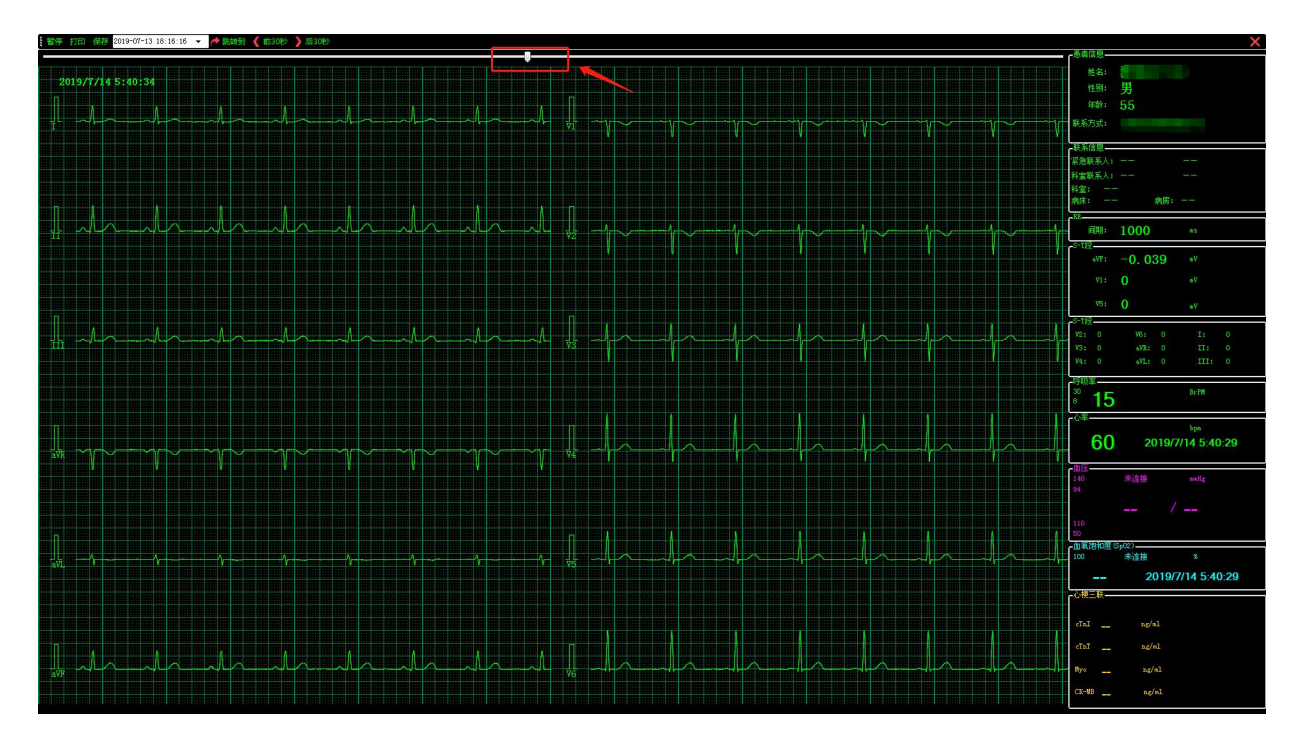

(图 5.3.6)

如要保存心电片段数据,可以点击左上角"保存"进行保存当前心电片段数据:

如需要打印,同上点击左上角"打印"即可通过打印机打印当前心电片段数据:

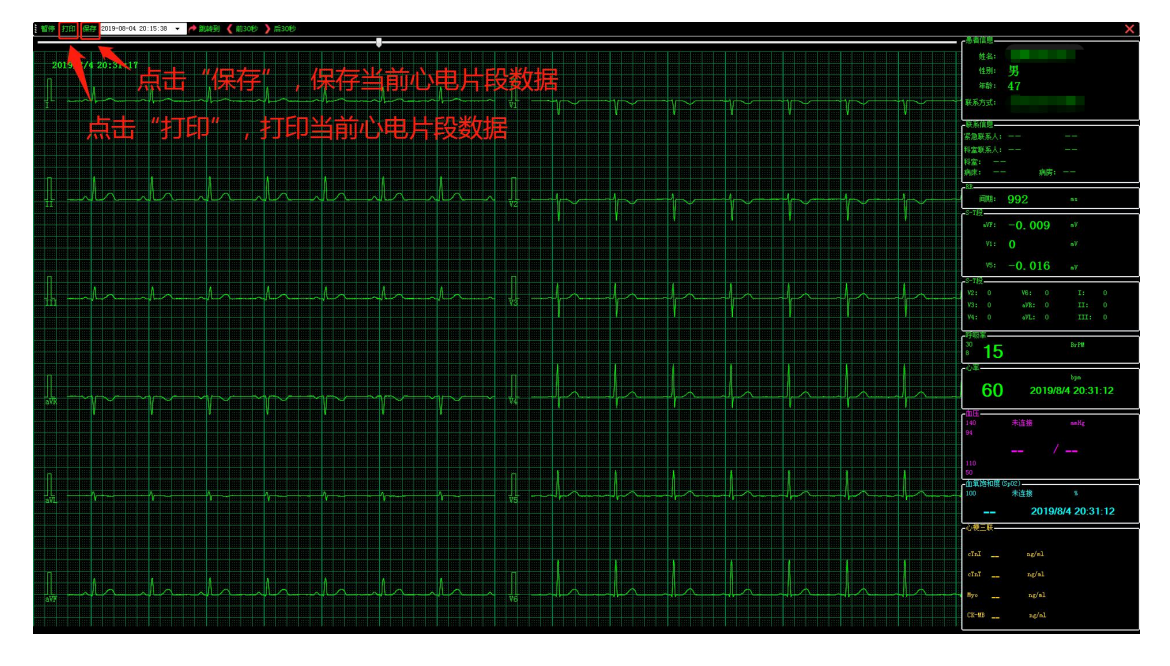

(图 5.3.7)

点击"保存"后生成心电片段图片,默认保存在心电咖安装文件夹内"EcgMonitor"文件

| - 另存为        |       |              |             |                          |           |       |            |    | x |
|--------------|-------|--------------|-------------|--------------------------|-----------|-------|------------|----|---|
| 💮 💮 - 📙 • भे | 尊机 ▶  | · 文档 (E:) ▶  | 心电咖应用 心电咖   | 11 🕨 EcgMonitor 🕨 Report | s         | ▼ \$7 | 搜索 Reports |    | P |
| 组织 ▼ 新建文件    | 挟     |              |             |                          | K         |       |            | •  | 0 |
| 📃 桌面         | *     | 名称           | <u>^</u>    | 修改日期                     | 类型        | 大小    |            |    |   |
|              |       |              |             | 没有与搜                     | 1素条件匹配的项。 |       |            |    |   |
| 篇 库          |       |              |             |                          |           |       |            |    |   |
| 🜏 家庭组        | II    |              |             |                          |           |       |            |    |   |
| 📕 计算机        |       |              |             |                          |           |       |            |    |   |
| 👝 软件 (D:)    |       |              |             |                          |           |       |            |    |   |
| <br>文档 (E:)  |       |              |             |                          |           |       |            |    |   |
| 💼 新加卷 (F:)   | \ L * |              |             |                          |           |       |            |    |   |
| 文件名(N):      | 7     | 713A_2019071 | 4035409.png |                          |           |       |            |    | • |
| 保存类型(1):     | (png) | (*.png)      |             |                          |           |       |            |    | - |
| ▲ 隐藏文件夹      |       |              |             |                          |           | ]     | 保存(S)      | 取消 |   |

夹下的"Reports"文件夹里

(图 5.3.8)

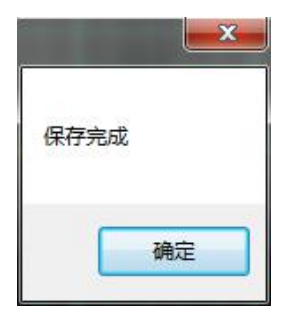

(图 5.3.9)

3.3 实时监控 Demo 模式:点击菜单栏"直播"(图 5.3.10),进入实时监控页面,点击
 图标切换进入实时监控 Demo 展示页。(图 5.3.11)

| 🐻 心电加工   | CPERA          |            |                                       | 版本1.23 |         | * * * *            |                |         |                                                                                                    |       |                |          |
|----------|----------------|------------|---------------------------------------|--------|---------|--------------------|----------------|---------|----------------------------------------------------------------------------------------------------|-------|----------------|----------|
| 退出       | <b>♀</b><br>登记 | IIII<br>摘机 | ~~~~~~~~~~~~~~~~~~~~~~~~~~~~~~~~~~~~~ | 新 下载   | ☐<br>删除 | ● ☑ (<br>服务 直播 考   | <b>?</b><br>帮助 |         |                                                                                                    |       |                |          |
| [_]      | 挂号列表           | ŧ          | 姓名                                    |        | 状态 未分   | /析ㆍ 挂机时间 前1.       | 周 ▾ 设备ID       |         | 开单号                                                                                                    | 类型 动态 | ▼ 默认 查询        |          |
| S        | 挂机列表           | ŧ          |                                       | 状态     | 患者ID    | 姓名                 | 性别             | 年齢      | 医院                                                                                                    | 科室    | 挂机时间           | 佩戴时长     |
|          |                | -          |                                       | 未分析    | 10687   | Contraction of the | 男              | 55岁     | and the second second s |       | 20-04-27 11:46 | 00:04:27 |
|          | 诊断列表           | 2          |                                       | 未分析    | 10649   | 100.00             | 男              | 66岁     | And Address of the Address of the Ad |       | 20-04-27 09:39 | 00:10:33 |
| CVI      |                |            |                                       | 未分析    | 10641   | 1000               | 男              | 66岁     | and the Read of the                                                                                                    |       | 20-04-27 09:11 | 00:12:40 |
| [ [~]    | 本地数据           | e (        |                                       | 未分析    | 10606   | 1000               | 男              | 99岁     | and the second second se                                                                                                    |       | 20-04-26 14:49 | 18:21:12 |
|          |                |            |                                       | 未分析    | 10585   | 1000               | 男              | 55岁     | And the second second                                                                                                    |       | 20-04-26 09:32 | 05:15:38 |
| TAT      | 同收销            | 0          |                                       | 未分析    | 10582   |                    | 男              | 50岁     |                                                                                                    |       | 20-04-26 09:22 | 00:09:24 |
|          |                |            |                                       | 未分析    | 10577   | 1000               | 男              | 66岁     | and the second second s |       | 20-04-26 09:17 | 00:01:55 |
|          |                |            |                                       | 未分析    | 10568   |                    | 男              | 66岁     | and the second second                                                                                                    |       | 20-04-26 09:06 | 00:08:58 |
|          |                |            |                                       | 未分析    | 10565   | - Section          | 男              | 44岁     | and the second second                                                                                                    |       | 20-04-26 08:57 | 00:07:25 |
|          |                | 0          |                                       | 未分析    | 10564   | 1000               | 男              | 66岁     | and the second second                                                                                                    |       | 20-04-26 08:53 | 00:01:16 |
|          |                |            |                                       | 未分析    | 10420   |                    | 男              | 66岁     |                                                                                                    |       | 20-04-23 13:47 | 00:38:47 |
|          |                | 0          |                                       | 未分析    | 10378   |                    | 男              | 25岁     |                                                                                                    | 心电图室  | 20-04-22 16:44 | 00:01:40 |
|          |                |            |                                       |        |         |                    |                |         |                                                                                                    |       |                |          |
|          |                |            |                                       |        |         |                    |                |         |                                                                                                    |       |                |          |
|          |                |            |                                       |        |         |                    |                |         |                                                                                                    |       |                |          |
|          |                |            |                                       |        |         |                    |                |         |                                                                                                    |       |                |          |
|          |                |            |                                       |        |         |                    |                |         |                                                                                                    |       |                |          |
|          |                |            |                                       |        |         |                    |                |         |                                                                                                    |       |                |          |
|          |                |            |                                       |        |         |                    |                |         |                                                                                                    |       |                |          |
| 0 病例 0 个 | 病例未处理          |            | ( <u> </u>                            |        |         |                    | m              | 没有检测到扫描 | 10 <b>9</b>                                                                                                    |       |                | NUM      |

(图 5.3.10)

点击图标,确认弹出框消息,退出该页面,重新点击菜单"直播",展示实时监控 Demo 页。 (图 5.3.12)

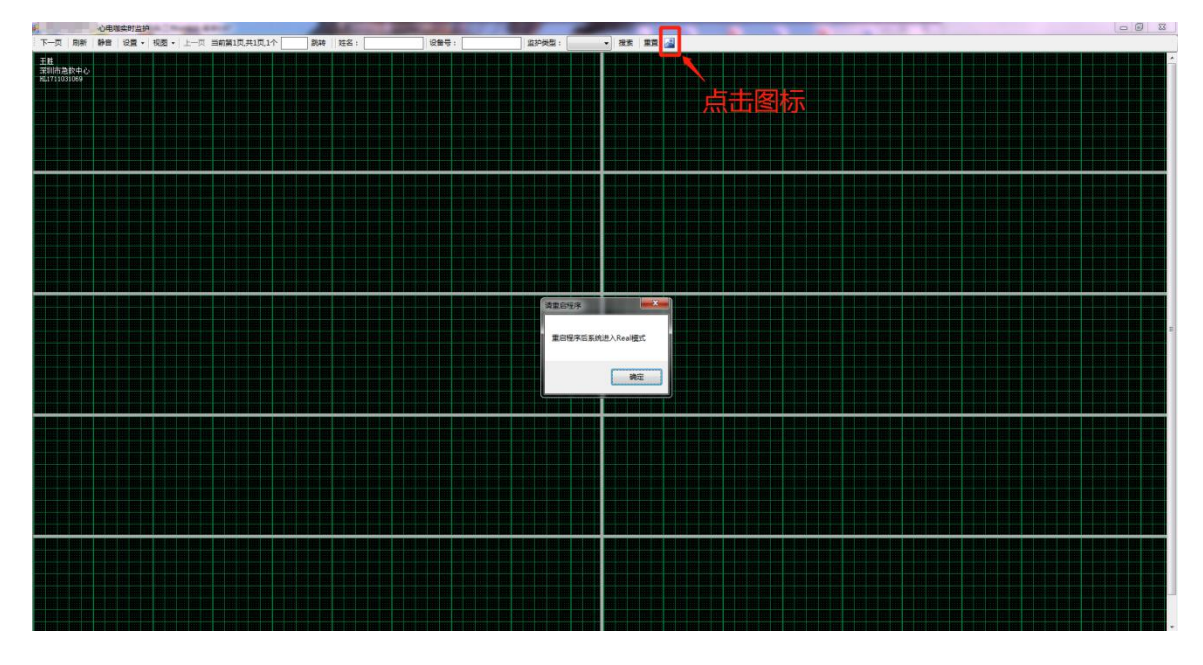

(点击图标进入实时监控 Demo 模式-图 5.3.11)

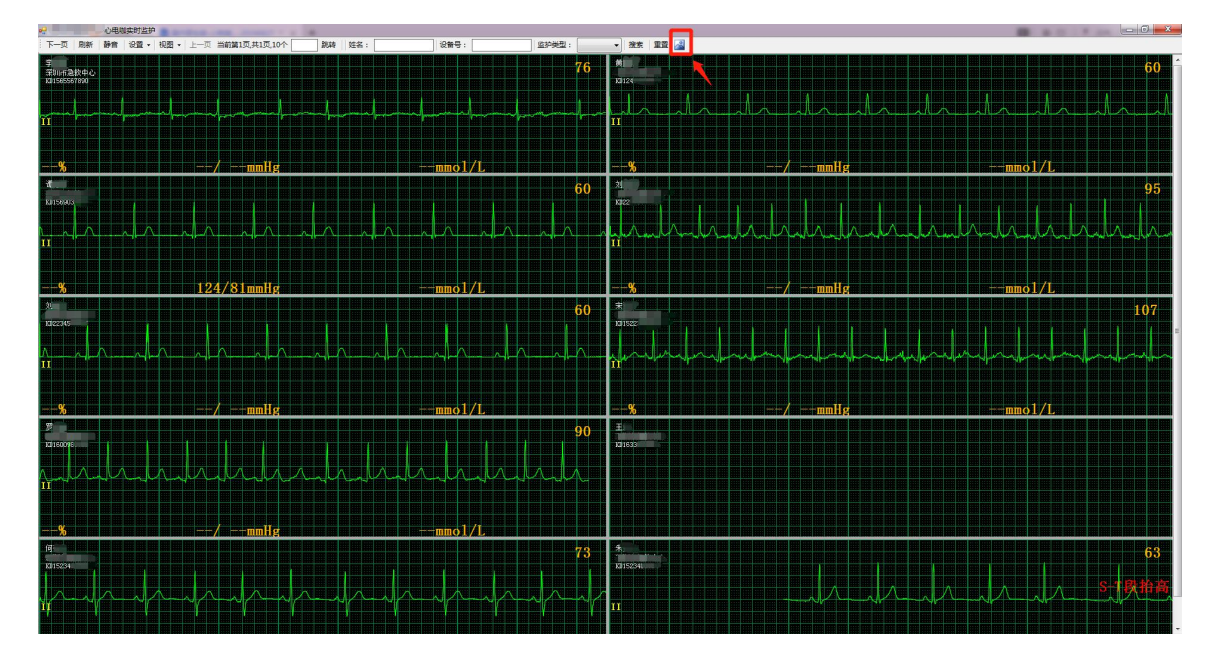

(实时监控 Demo 页-图 5.3.12)

#### 4. 实时预警

实时报警只针对远程实时 holter 设备,在设备监测过程中发生异常心电情况,会通过多种 方式(微信\短信\电话语音等)提醒医生,医生可以根据情况及时通知患者和做相应处理。 如果想要查看报警记录,使用平台医生账号登录后台系统,进入"预警工作台"页面,可以 详细查看报警记录,还可以根据报警类型的来查询相关的报警记录信息.(如图 5.4.1)

| 35.701 | 0.01 |      |        | 化水       | 四44期                   | _              | 医睑交段       | 28.10.42 |      |      | 新教医院      | 195    |      |
|--------|------|------|--------|----------|------------------------|----------------|------------|----------|------|------|-----------|--------|------|
| ×      | 王即   |      |        | 10.454   | CXPE                   |                | 10.94.1399 | 1012514  |      |      | DECEMPA   | inii - |      |
| 医院名称   |      | 患者姓名 | 报警类型   |          | 报警详情                   | 报警时间           | 质当         | ł        | 处理状态 |      | 操作        | ī.     | •    |
|        |      | 字桂梅  | 心电监护报警 | 18       | 1窖类型: 疑似室速             | 20-04-28 14:15 | 9:15 80    |          | 已处理  | 查看片段 | 详情/处理     | 通知     | 通知详情 |
|        |      | 马文芳  | 心电监护报警 | 报题       | (类型: 疑似心动过速            | 20-04-28 14:00 | 90         |          | 已处理  | 查看片段 | 详情/处理     | 通知     | 通知详情 |
|        |      | 李桂梅  | 心电监护报警 | 18       | 響类型: 疑似室速              | 20-04-28 13:57 | 00 80      |          | 已处理  | 查看片段 | 详情/处理     | 通知     | 通知详情 |
|        |      | 李桂梅  | 心电监护报警 | 18       | (警失型: 疑似室速             | 20-04-28 13:52 | 2:00 90    |          | 已处理  | 查看片段 | 详情/处理     | 通知     | 通知详情 |
|        |      | 李桂梅  | 心电监护报警 | 78       | (醫类型: 疑似室速             | 20-04-28 13:43 | 3:30 90    |          | 已处理  | 查看片段 | 详情/处理     | 通知     | 通知详情 |
|        |      | 彭从梅  | 心电监护报警 | 报酬       | 警炎型: 疑似ST压低            | 20-04-28 13:24 | 1:24 80    |          | 已处理  | 查看片段 | 详情/处理     | 通知     | 通知详情 |
|        | 100  | 高桂莲  | 心电监护报警 | 报告       | 善类型: 疑似ST压低            | 20-04-28 13:00 | 90         |          | 已处理  | 查看片段 | 详情/处理     | 通知     | 通知详情 |
|        | 8    | 范长林  | 心电监护报警 | 78       | (警失型: 疑似早搏             | 20-04-28 12:56 | 5:20 90    |          | 已处理  | 查看片段 | 详情/处理     | 通知     | 通知详情 |
|        |      | 李桂梅  | 心电监护报警 | 招        | (警尖型: 疑似室速             | 20-04-28 12:53 | 3:35 70    |          | 已处理  | 宣誓片段 | 详情/处理     | 通知     | 通知详情 |
|        |      | 李桂梅  | 心电监护报警 | 19       | 醫类型: 疑似室透              | 20-04-28 12:51 | 1:05 80    |          | 已处理  | 查看片段 | 详情/处理     | 通知     | 通知详情 |
|        | 8    | 爱仕达多 | 电极脱落报警 | RA,LA,LI | L,V1,V2,V3,V4,V5,V6,RL | 20-04-28 12:48 | 3:00 -     |          | 已处理  | ΪĬ   | 情 (处理) 通知 | 通知     | 洋情   |

(图 5.4.1)

报警记录分为"已处理"和"未处理"两种状态。根据不同报警类型,有不同的操作权限。 操作: "查看片段"、"详情\处理"、"通知"、审核报告、"通知详情"。(图 5.4.1) 1. "查看片段": "手动发送心电片段"、"心电监护报警"报警类型可以查看报警片段的 心电图。(图 5.4.2)

"详情\处理": "SOS 报警"、"心电监护报警"、"导联线脱落报警"、"电极脱落
 报警、"手动发送心电片段"报警类型可以查看报警处理的内容。(图 5.4.3)

"通知": SOS 报警"、"心电监护报警"、"导联线脱落报警"、"电极脱落报警"报
 警类型可以通过微信\短信\电话语音方式提示,还可以选择电话通知患者或者预警人员。(图 5.4.4)

4. "通知详情" : "SOS 报警" 、"心电监护报警" 、"导联线脱落报警" 、"电极脱落报

26

警、"手动发送心电片段"报警类型可以展示电话通知患者或预警人员是否被接听情况记录。 (图 5.4.5)

 "审核报告": "心电监护报警"、"手动发送心电片段"报警类型,当在"查看片段" 操作,选择某部分报警心电片段,点击下放按钮代表进行二次审核诊断;点击"审核报告" 操作二次审核某部分报警心电片段。(图 5.4.6)

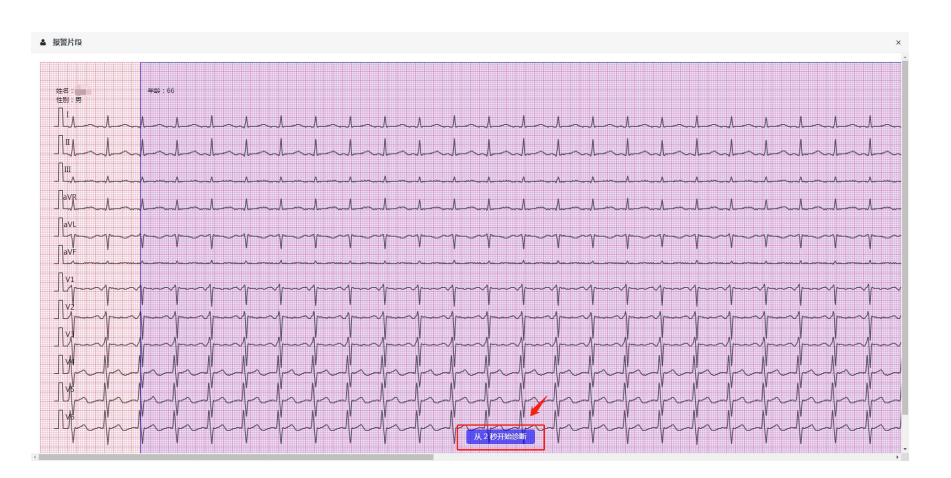

(图 5.4.2)

| 4 | 处理详情  |                     |                                               |                     | × |
|---|-------|---------------------|-----------------------------------------------|---------------------|---|
|   | 患者姓名  |                     | 所属医院                                          |                     |   |
|   | 性別    | 5                   | 年詩                                            | 66                  |   |
|   | 身份证号码 | 13.                 | 设备号                                           | 171                 |   |
|   | 患者手机  | 18520               | 模提人员手机                                        | 15013               |   |
|   | 科室    | 2                   | 除号                                            | 2                   |   |
|   | 开单号   | KD0264200428104402  | 服態详结                                          |                     |   |
|   | 起接端   | 无                   |                                               |                     |   |
|   | 且机时间  | 2020-04-28 10:44:02 | 物机时间                                          | 2020-04-29 10:44:02 |   |
|   | 详请:   | 请输入处理详情             | EXEMPERATION                                  |                     |   |
|   |       |                     |                                               | R                   |   |
|   |       |                     | HISEER                                        |                     |   |
|   |       |                     | 干扰数据已数                                        | <b>1</b>            |   |
|   |       |                     | ASTAL AND AND AND AND AND AND AND AND AND AND | A436880             |   |
|   |       |                     |                                               |                     |   |

(图 5.4.3)

| 通知 |            |                |      |        |                           | ×    |
|----|------------|----------------|------|--------|---------------------------|------|
| 微信 | 画知 TTS     | 语音通知 短信通知      |      |        |                           |      |
|    | 患者姓名       | 张守礼            |      | 所属医院   | 渑池县人民医院                   |      |
|    | 患者手机       | 13183397540 拨号 | 预警   | 人员手机   | 03982306090 拨号            |      |
|    | 通知患者       | 电话通知           | 通知   | 预警人员   | 电话通知                      |      |
|    |            |                |      |        |                           |      |
|    |            |                | (图 5 | 5.4.4) |                           |      |
| 4  | 通知详情       |                |      |        |                           | ×    |
| -  | 09 通知详结    |                |      |        |                           |      |
|    | v 2≝AUFTIN |                |      |        | 800 L                     | _    |
|    |            | 状态             |      |        | 时间                        |      |
|    |            | האפנט תנת      |      |        | 2013-03-20 03.32.05       | -    |
|    |            |                |      |        |                           |      |
|    |            |                |      |        |                           |      |
|    |            |                |      |        | 共 <b>1</b> 条记录 《 1 》 每页24 | 〕条 ▼ |
|    |            |                | 大闭   |        |                           |      |
|    |            |                | 115  |        |                           |      |

(图 5.4.5)

| 3告目录 ✓ 提交修订 ★ 关闭                                  | 心电图诊断报告 |                                          |                                                                         |                                                                                      |                                         |         |                                                    |
|---------------------------------------------------|---------|------------------------------------------|-------------------------------------------------------------------------|--------------------------------------------------------------------------------------|-----------------------------------------|---------|----------------------------------------------------|
| 4条件: (法法律 ▼ ● ▲ ▲ ▲ ▲ ▲ ▲ ▲ ▲ ▲ ▲ ▲ ▲ ▲ ▲ ▲ ▲ ▲ ▲ |         | 病历号:<br>姓名:<br>10:<br>性别: 男<br>年龄: (66岁) | 料室:<br>【心电照待征】<br>HR : 81 bpm<br>P 轴: 166 °<br>GRS 轴: 48 °<br>T 轴: 33 ° | 11<br>病床号:<br>PR 间期: 120<br>ORS 时限: 48<br>OT/OTo 间期: 460/497<br>OTC8-0TCF间期: 535/509 | 2导同步心电图报告单<br>【心电图诊察】<br>ms<br>ms<br>ms | 诊断医生:   | 檢查日期: 2020/4/28 10:54:1<br>打印日期: 2020/4/28 10:54:1 |
|                                                   |         | ή . Λ                                    | 1 1                                                                     | 1 - 1 - 1                                                                            |                                         | 0. 67Hz | - 40Hz AC 50Hz 25mm/s 10mm/mV                      |
| ▲看人工报告                                            |         |                                          | hala                                                                    |                                                                                      |                                         |         |                                                    |
|                                                   |         | aVR                                      |                                                                         |                                                                                      |                                         |         |                                                    |
|                                                   |         | Il                                       | hh                                                                      | And                                                                                  | hullunh                                 | -p-p    | -p-p-                                              |
|                                                   |         |                                          | r                                                                       |                                                                                      | jih                                     | -hh     | h                                                  |
|                                                   |         | 11-                                      | handen                                                                  | And                                                                                  | minder                                  | alah    | Inter                                              |

(图 5.4.6)

#### 5. 摘机: (本例展示远程实时 holter 和非远程实时 holter 手动摘机过程)

所有的远程实时 holter 原则上都可以平台自动摘机,佩戴时长满足 24H 且自动上传时 长大于等于 20H 即满足自动摘机原则(图 5.5.1),不需要手工摘机;对非远程实时 holter 需要手动摘机;如果使用远程实时 holter 设备需要提前强制摘机,软件自动进行 USB 插入 识别设备类型,对处于待摘机的设备可以自动弹出导入页面,在导入数据时会自动检查设备 开单号和列表开单号是否一致,防止导入错误数据(图 5.5.3);如果使用远程实时 holter 设备提前强制摘机,又因担心数据时长不够或其他原因可以再次重复一次手动上传数据(图 5.5.2)。

5.1 手动摘机:进入左侧栏"挂机列表"选项,一定先选择该患者,再点击菜单栏"摘机"选项,进行摘机操作。(图 5.5.7)如果使用远程实时 holter 设备需要提前手动摘机,会自动检查设备开单号和列表开单号是否一致,防止导错患者数据。(图 5.5.3)

**5.2 自动摘机**:如果使用远程实时 holter,当监护时间已经足够,可以在不需要手工导入数据摘机的情况下,实施远程自动摘机、上传数据,医生不需要任何操作。(如果记录数据不够,或者远程传输出现问题才需要手动摘机) (图 5.5.15)

**5.3 强制摘机**:该功能只针对远程实时 holter,进入左侧栏"挂机列表"选项,先选择 某患者点击右键,选择"强制摘机",则可以完成提前摘机操作。(图 5.5.16)

| 姓名 |     | 」 状态  全部 _ | 」 挂机时间  前1周                                                                                                    | · · · · · · · · · · · · · · · · · · · |     | 开单号                                                                                                    | 7              | 类型 │动态   | 默认 |          |      |
|----|-----|------------|----------------------------------------------------------------------------------------------------|---------------------------------------|-----|----------------------------------------------------------------------------------------------------|----------------|----------|----|----------|------|
|    | 状态  | 患者ID       | 姓名                                                                                                    | 性别                                    | 年龄  | 医院                                                                                                    | 挂机时间           | 佩戴时长     |    | 自动上传时长   | 工作ID |
|    | 未分析 | 9957       |                                                                                                    | 男                                     | 20岁 |                                                                                                    | 20-04-15 10:48 | 06:28:37 |    | 03:10:50 | 0    |
|    | 未分析 | 9874       | I PROVIDE NO.                                                                                                    | 男                                     | 25岁 | 10000                                                                                                    | 20-04-14 10:04 | 24:00:00 |    | 46:06:00 | 0    |
|    | 未分析 | 9739       | and the second second sec | 男                                     | 57岁 |                                                                                                    | 20-04-11 20:02 | 26:47:17 |    | 19:55:25 | 1466 |
|    | 未分析 | 9644       | and the second second se                                                                                                    | 男                                     | 24岁 |                                                                                                    | 20-04-10 09:55 | 12:39:57 |    | 已手动上传    | 0    |
|    | 未分析 | 9642       | and the second second                                                                                                    | 男                                     | 25岁 |                                                                                                    | 20-04-10 09:53 | 00:41:19 |    | 00:52:20 | 0    |
|    | 未分析 | 9621       | Sector Sector                                                                                                    | 女                                     | 52岁 | Acres in the                                                                                                    | 20-04-09 14:44 | 24:00:00 |    | 32:26:20 | 0    |
|    | 未分析 | 9545       |                                                                                                    | 男                                     | 25岁 |                                                                                                    | 20-04-08 10:54 | 46:59:14 |    | 00:02:30 | 0    |
|    | 未分析 | 9506       | and the second                                                                                                    | 男                                     | 25岁 | 10000                                                                                                    | 20-04-07 16:01 | 01:15:03 |    | 03:51:05 | 1665 |
|    | 未分析 | 9495       |                                                                                                    | 男                                     | 25岁 |                                                                                                    | 20-04-07 15:16 | 24:00:00 |    | 24:40:10 | 0    |
|    | 未分析 | 9425       |                                                                                                    | 男                                     | 35岁 |                                                                                                    | 20-04-06 21:46 | 84:08:33 |    | 16:27:05 | 0    |
|    | 未分析 | 9423       | A DESCRIPTION OF                                                                                                    | 男                                     | 21岁 | 1000                                                                                                    | 20-04-06 21:09 | 00:18:00 |    | 00:19:10 | 0    |
|    | 主公析 | 9422       | Statements in the second                                                                                                    | 甲                                     | 33岁 | Contraction of the local division of the local division of the loc | 19-06-26 18:14 | 02.02.30 |    | 00:02:55 | 0    |

(图 5.5.1)

29

**5.4 重复上传数据**:该功能只针对远程实时 holter,当设备提前强制摘机,又因担心数据时长不够或其他原因可以再次重复一次手动上传数据。进入"诊断列表",选中某患者。 点击菜单栏"摘机",弹出导入数据弹窗,手动上传数据即可。

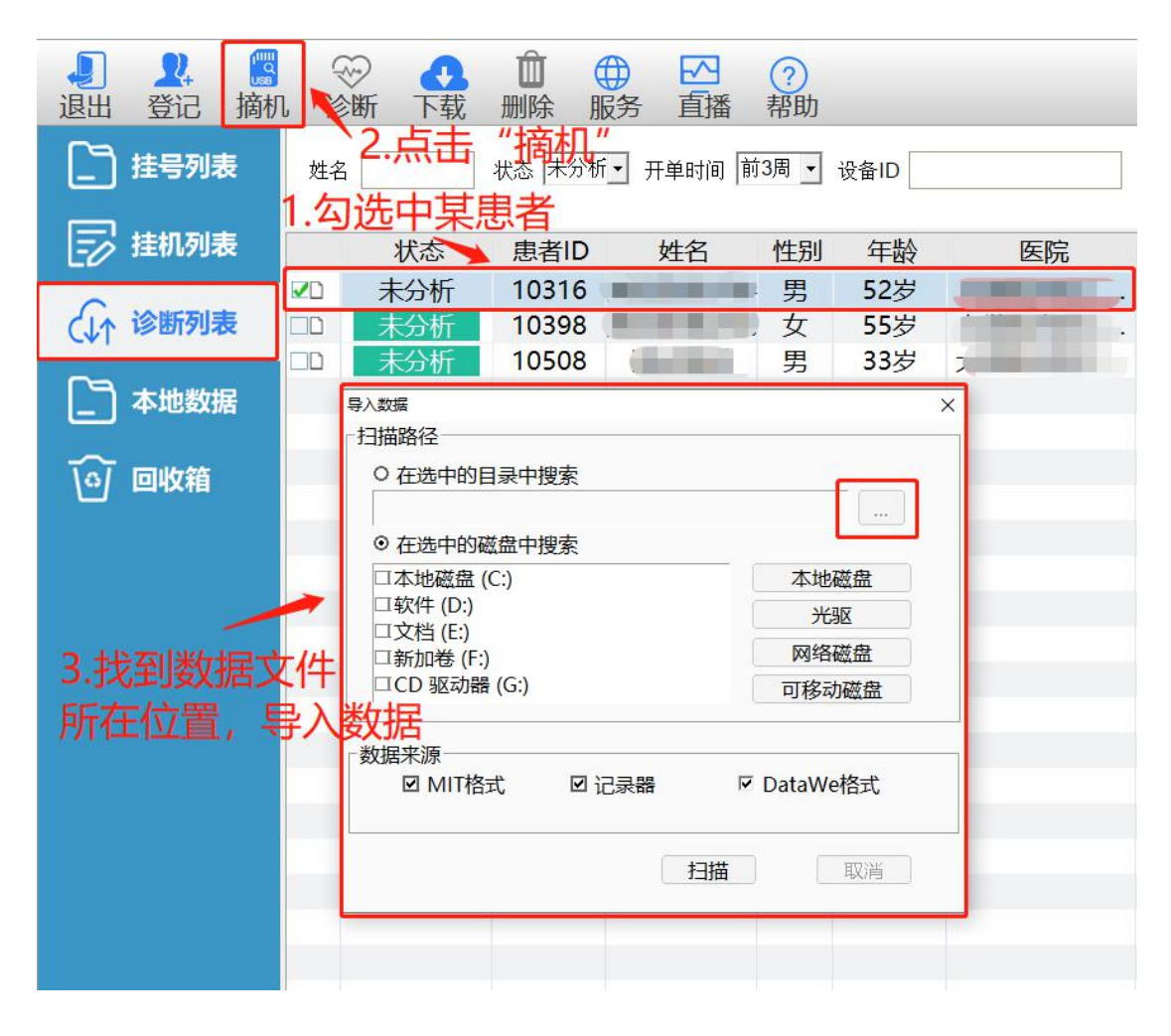

(图 5.5.2)

#### 远程实时 holter 手动摘机操作:

1.远程实时 holter 设备需要提前手动摘机,软件自动进行 USB 插入识别设备类型,对处于

待摘机的设备可以自动弹出对应患者信息进行确认。

|                       | 状态<br>□ <sup>2</sup> 待摘机 | 患者ID<br>5728 | 姓名  | 性别女                           | 年齢<br>25岁                                                                                             | 开单医生                       | 挂机时间<br>19-09-24 14:56                                | 佩戴时长<br>00:07:13 | 自动上传时长<br>00:04:10 | 分析时间           | 设备ID            | 工作ID             |
|-----------------------|--------------------------|--------------|-----|-------------------------------|----------------------------------------------------------------------------------------------------|----------------------------|-------------------------------------------------------|------------------|--------------------|----------------|-----------------|------------------|
| ♪ <sup>13 </sup> 本地数据 |                          | 5656         | - [ | 世<br>編入連査信息 H\<br>姓女*         | 2329<br>EcgData\Curre                                                                                 | rt\KD0264190924145         | 19-09-17 10-16<br>48\2019-09-24-14-57-49.ecg<br>王机昌码* | 1730             |                    |                | _               |                  |
| う 回收箱                 |                          |              |     | 成人ID<br>年齢*                   | 5728<br>25 39                                                                                         | 0.8                        | 住院号<br>科室与床号                                          |                  |                    |                |                 |                  |
|                       |                          |              |     | (1597<br>身高<br>设备编号*<br>技机时间* | 回<br>國<br>[<br>]<br>[<br>]<br>[<br>]<br>[<br>]<br>[<br>]<br>[<br>]<br>[<br>]<br>[<br>]<br>[<br>]<br>[ | ○ 剪<br>体重 公<br>4 ▼ 14:57:4 | F<br>- 诊断<br>9 -                                      |                  |                    | Κ.             |                 |                  |
|                       |                          |              |     | 摘机时间*<br>开单医生*                | 2019/ 9/2<br>开单                                                                                       | 4 15:01:                   | - 用药<br>- 用药<br>                                      |                  | suidtideT          | 摘机时<br>holteri | , 插入远稻<br>设备会自动 | 实时<br>弹出         |
|                       |                          |              |     | 口下次不再提                        | 7                                                                                                    |                            | Aurea                                                 |                  | 2000 HAT)<br>Rimi  | 对应患者           | 者信息,进           | <sup>挂</sup> 行确认 |
|                       |                          |              |     |                               |                                                                                                    |                            |                                                       |                  |                    |                |                 |                  |

(图 5.5.3)

2.远程实时 holter 设备在手动导入数据时会自动检查设备开单号和列表开单号是否一致,

| 包出 登记 摘移   | 1 诊断下        | 3. UI<br>就删除 | ₩ 直播    | ?)<br>帮助                                   |                                             |                                |                    |      |      |      |
|------------|--------------|--------------|---------|--------------------------------------------|---------------------------------------------|--------------------------------|--------------------|------|------|------|
| 挂号列表       | 姓名           | 状态           | • 挂机时间  | • 设备ID                                     | 开单号                                         | 类型 静态                          | • 查询               |      |      |      |
|            | 状态<br>□2 待摘机 | 患者ID<br>5728 | 姓名<br>李 | 性别 年齢 开单<br>女 25岁                          | 医生 挂机时间<br>19-09-24 14:56<br>10-09-17 10:16 | 佩戴时长<br>00:09:14<br>72:40:52   | 自动上传时长<br>00:06:15 | 分析时间 | 设备ID | 工作ID |
| ↓↑ ▷ 圖 約 級 | 101900       | 5050         | -       | 93 239                                     | 19-09-17 10:16                              | 72:49:52<br>×                  |                    |      |      |      |
| 9 回收箱      |              |              |         | 日間路径<br>存施文件夫 三衣板<br>状态  記录器 姓白<br>の DataW | ・<br>5 记录长度<br>00.04/25<br>w##78月ーへ、意思時#7   | 位置路径<br>H:\EcgData<br>导入<br>取得 | ×<br>NCur          |      |      |      |
|            |              |              |         | 插入远程实际                                     | tholter识容                                   |                                |                    |      |      |      |

防止导入错误数据。

(图 5.5.4)

3.第1步骤确认患者信息后,弹出上传框,点击"导入"按钮,上传患者心电数据。

| 存储文 | 件夹云心电数据      | •  |          |         |
|-----|--------------|----|----------|---------|
| 状态  | 记录器          | 姓名 | 记录长度     | 位置路径    |
|     | DataWe_HLECG |    | 03:24:55 | H:\EcgD |
| •   | m            |    |          | ,       |
|     |              |    | 导入       | 取消      |

(点击"导入"按钮上传-图 5.5.5)

4.数据上传中。

| 状态 | 记录器          | 姓名 | 记录长度     | 位置路径    |
|----|--------------|----|----------|---------|
| •  | DataWe_HLECG |    | 03:24:55 | H:\EcgD |
|    |              |    |          |         |

(数据上传中-图 5.5.6)

5.数据上传成功。

| 状态 | 记录器          | 提示   | 己录长度     | 位置路径    |
|----|--------------|------|----------|---------|
| 7  | DataWe_HLECG | 上传成功 | )3:24:55 | H:\EcgD |
|    |              | 确定   |          |         |

(上传成功-图 5.5.7)

#### 非远程实时 holter 手动摘机操作:

1. 非远程实时 holter 设备手工摘机,先选择某患者,点击菜单栏"摘机"。

| 😸 心电加工作站                                                                                                    | 版本1.23                                  |                                             | Contraction of |      |                                                                                                    |       |                |
|----------------------------------------------------------------------------------------------------|-----------------------------------------|---------------------------------------------|----------------|------|----------------------------------------------------------------------------------------------------|-------|----------------|
| <ul> <li>↓</li> <li>↓</li></ul> | ● ⑦ ● ● ● ● ● ● ● ● ● ● ● ● ● ● ● ● ● ● | ● 2 (1) (1) (1) (1) (1) (1) (1) (1) (1) (1) | <b>?</b><br>帮助 |      |                                                                                                    |       |                |
| 挂号列表                                                                                                    | 姓名                                      | 状态 全部 • 挂机时间 前1                             | 周 ▼ 设备ID       |      | 开单号                                                                                                    | 类型 动态 | ▼ 默认 查询        |
| → 挂机列表                                                                                                    | 状态                                      | 患者ID 姓名                                     | 性别             | 年龄   | 医院                                                                                                    | 科室    | 挂机时间           |
|                                                                                                    | ☑ 待摘机                                   | 10771                                       | 男              | 66岁  |                                                                                                    |       | 20-04-28 14:26 |
| (↓↑ 诊断列表                                                                                                    | □□ 待摘机                                  | 10748                                       | 男              | 66岁  | ALC: NOTE: NOTE: N |       | 20-04-28 10:44 |
| SVI                                                                                                    | □2 待摘机                                  | 10559                                       | 男              | 23岁  | and the second second s |       | 20-04-25 18:42 |
| - 本地数据                                                                                                    | □☑ 待摘机*                                 | 5917                                        | 男              | 0岁   |                                                                                                    | 心内科   | 20-04-24 11:44 |
|                                                                                                    |                                         |                                             |                |      |                                                                                                    |       |                |
|                                                                                                    |                                         |                                             |                |      |                                                                                                    |       |                |
|                                                                                                    |                                         |                                             |                |      |                                                                                                    |       |                |
|                                                                                                    |                                         |                                             |                |      |                                                                                                    |       |                |
|                                                                                                    |                                         |                                             |                |      |                                                                                                    |       |                |
|                                                                                                    |                                         |                                             |                |      |                                                                                                    |       |                |
|                                                                                                    |                                         |                                             |                |      |                                                                                                    |       |                |
|                                                                                                    |                                         |                                             |                |      |                                                                                                    |       |                |
|                                                                                                    |                                         |                                             |                |      |                                                                                                    |       |                |
|                                                                                                    |                                         |                                             |                |      |                                                                                                    |       |                |
|                                                                                                    |                                         |                                             |                |      |                                                                                                    |       |                |
| 4 病例, 12 个病例未处理                                                                                                    | <b> </b> ∢                              | m                                           | 没有检测到          | 归描设备 |                                                                                                    |       | NUM /          |

(图 5.5.8)

| ● 心电咖工作站                        | Contractory                                                                                                    |                        |
|---------------------------------|----------------------------------------------------------------------------------------------------|------------------------|
| ■ <u>2</u><br>退出 登记 摘机 诊断 下载 删除 | <ul> <li>①</li> <li>②</li> <li>服务 直播 帮助</li> </ul>                                                                                                    |                        |
| ▲ 挂号列表 姓名 秋态                    | 挂机时间      设备ID      开单号                                                                                                    | 类型 全部 ▶ 查询             |
| ➡ 挂机列表 状态 患者ID                  | 姓名 性别 年龄 开单医生 挂机时间                                                                                                    | 佩戴时长 自动上传时长            |
| ✓ 待摘机 6545                      | 导入数据                                                                                                    | 65:47:45 00:02:30 KD02 |
| (↓↑ 诊断列表 □ 待摘机 6394             | 扫描路径 9-11-16 11:23                                                                                                    | 15:12:17 KD02          |
| □                               | <ul> <li>● 在选中的目录中搜索</li> <li>● -11-16 10:36</li> <li>H:LcgData\Current\KD0264190701093112</li> <li></li> </ul>                                                                                        | 15:59:15 KD02          |
| @ 回收箱                           | C 社図中和実施 中投条     「本地磁盤 (C:)     「本地磁盤     G:)     「次接 (C:)     「次接 (C:)     「次接 (C:)     「次接 (C:)     「次接 (C:)     「方約市後 (F:)     「回移磁盤     G:)     可移动磁盤     S     S     S     MIT格式 図 记录器 ♀ DataWe格式 |                        |
|                                 | 扫描 取消                                                                                                    |                        |
| *                               | <i>m</i>                                                                                                    |                        |
| 3 病例, 37 个病例未处理                 | 没有检测到扫描设备                                                                                                    | NUM                    |

2.导入患者心电数据: USB 连接电脑, 插入采集设备

(图 5.5.9)

3.找到对应的患者心电数据信息,选择名为"HOLTER"盘,找到患者心电数据。

| ○ 在选中的目录中搜索                     |     |          |
|---------------------------------|-----|----------|
| <ul> <li>● 在选中的磁盘中搜索</li> </ul> |     |          |
| □本地磁盘 (C:)                      | *   | 本地磁盘     |
| □软件 (D:)                        | -   | 光驱       |
| □又档 (E:)                        | -   | 网络磁盘     |
| □ CD 驱动器 (G:)                   | -   | 可移动磁盘    |
| 数据来源于                           |     |          |
| ☑ MIT格式 ☑ 记录器                   | N R | DataWe格式 |
|                                 | 扫描  | 取消       |

(图 5.5.10)

| <ul> <li>○ 在选·</li> <li>〕 次览文件夹</li> <li>▲ 透探数据存储的路径</li> <li>□ 本地磁</li> <li>□ 本地磁</li> <li>□ 本地磁</li> <li>□ 本地磁</li> <li>□ 本地磁</li> <li>□ 文档(</li> <li>□ 文档(</li> <li>□ 文档(</li> <li>□ 文档(</li> <li>□ 文档(</li> <li>□ 文档(</li> <li>□ 文档(</li> <li>□ 文档(</li> <li>□ 文档(</li> <li>□ 文档(</li> <li>□ 文档(</li> <li>□ 文档(</li> <li>□ 文档(</li> <li>□ 文档(</li> <li>□ 文档(</li> <li>□ 文档(</li> <li>□ 文档(</li> <li>□ 文档(</li> <li>□ ○ CD 驱动器(</li> <li>□ ○ CD 驱动器(</li> <li>□ ○ CD 驱动器(</li> <li>□ ○ CD 驱动器(</li> <li>□ ○ CD 驱动器(</li> <li>□ ○ CD 驱动器(</li> <li>□ ○ CD 驱动器(</li> <li>□ ○ CD 驱动器(</li> <li>□ ○ CD 驱动器(</li> <li>□ ○ CD 驱动器(</li> <li>□ ○ CD 驱动器(</li> <li>□ ○ W Wrs网盘(</li> </ul>                                                                                                    | <b>描路</b> 径一                                                                                                  |                                                                                                    |        |
|----------------------------------------------------------------------------------------------------|----------------------------------------------------------------------------------------------------|----------------------------------------------------------------------------------------------------|--------|
| I:\       请选择数据存储的路径          ○ 在选•       > ③ 家庭组          □本地码       > ④ 本地磁盘 (C:)       > ● ④ 家住 (D:)         □软件()       > ④ 软件 (D:)       > ● ● 軟件 (D:)         □文档()       > ● ● 軟件 (D:)       > ● ● 軟件 (D:)         □新加祥       > ● ● 軟加巻 (F:)       ● ● ● 和助器 (G:)         □CD 驱       > ● ○ CD 驱动器 (G:)       ● ● ● ● ● ● ● ● ● ● ● ● ● ● ● ● ● ● ●                                                                                                    | ⊙在选                                                                                                    | 浏览文件夹                                                                                                    |        |
| <ul> <li>○ 在选·</li> <li>□本地福</li> <li>□本地福</li> <li>□ (1)</li> <li>□ (1)</li> <li></li></ul> | I:\                                                                                                    | 请选择数据存储的路径                                                                                                    |        |
| 女据来源<br>☑ M                                                                                                    | <ul> <li>○ 在选<sup>4</sup></li> <li>□本地福</li> <li>□软件(</li> <li>□文档(</li> <li>□ 和加考</li> <li>□ CD 驱</li> </ul> | <ul> <li>▶ 🌏 家庭组</li> <li>▲ 計算机</li> <li>▶ 🚢 本地磁盘 (C:)</li> <li>▶ 👜 软件 (D:)</li> <li>▶ 👜 文档 (C:)</li> <li>▶ 👜 新加巻 (F:)</li> <li>▶ 叠 DVD 驱动器 (G:)</li> <li>▶ 🚱 CD 驱动器 (H:) HiSuite</li> </ul> |        |
|                                                                                                    | 据来源<br>☑ M                                                                                                    | ▷ <mark>— HOLTER (I:)</mark><br>▷ 🕢 WPS阿盘                                                                                                    | Ţ<br>Ţ |

(选择"HOLTER"盘-图 5.5.11)

4.导入患者心电数据,点击"导入"按钮。

| 存储文 | 件夹 云   | 心电数据 | •        |             |
|-----|--------|------|----------|-------------|
| 状态  | 记录器    | 姓名   | 记录长度     | 位置路径        |
|     | DataWe |      | 13:43:09 | I:\\ECG.DAT |
|     |        |      |          |             |
| •   |        | III  |          |             |

(点击"导入"按钮-图 5.5.12)

5.上传患者心电数据。

| 字储文 | 件夹 云   | 心电数据  | ]        |             |
|-----|--------|-------|----------|-------------|
| 状态  | 记录器    | 姓名    | 记录长度     | 位置路径        |
| ~   | DataWe |       | 13:43:09 | I:\\ECG.DAT |
|     |        |       |          |             |
| •   |        | III., |          |             |

(数据上传中-图 5.5.13)

6.上传患者心电数据成功。

|     |        |       |      |   |        | 23    |
|-----|--------|-------|------|---|--------|-------|
| 存储文 | 件夹     | 云心电数据 | •    |   |        |       |
| 状态  | 记录器    | 姓名    | 提示   | × | 位置路    | 轻     |
| V   | DataWe | e     | 上传成功 | 9 | I:\\EC | G.DAT |
| •   |        | m     | L    |   | 导入     | 取消    |

(上传成功-图 5.5.14)

## 远程实时 holter 自动摘机操作:

对于远程实时 holter 自动摘机成功,设备会提示"采集结束"

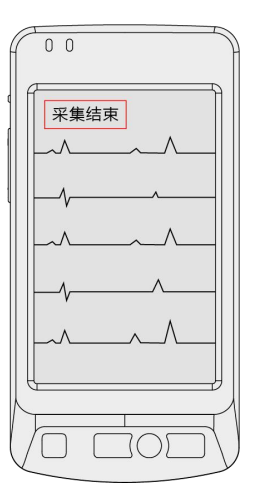

(图 5.5.15)

#### 远程实时 holter 强制摘机操作:

对于远程实时 holter,如果想在摘机时间之前完成摘机可以选择强制摘机:

| 退出         | <ol> <li>         2. [3]     </li> <li>         登记 摘机     </li> </ol> | (2) (2) | ◎ ▲ ● 下載   | 成删除 月                     | ● □ □ □ □ □ □ □ □ □ □ □ □ □ □ □ □ □ □ □ | <b>?</b><br>帮助 |                 |     |     |                                  |
|------------|-----------------------------------------------------------------------|---------|------------|---------------------------|-----------------------------------------|----------------|-----------------|-----|-----|----------------------------------|
| <u></u> 撞  | 号列表                                                                   | 姓名      | i 🗌        | 状态 全部                     | ▶ 挂机时间                                  | 前1周 🔹 设备       | ID              | 开单号 | 类型  | 动态 🔹 🔣 查询                        |
| 同推         | 机列表                                                                   | U.      | 状态         | 患者ID                      | 姓名                                      | 性              | 別年齢             | 医院  | 科室  | 挂机时间                             |
| (↓î ≌      | 断列表                                                                   |         | 待摘机<br>待摘机 | 10771<br>选中所有选项<br>复位所有选项 |                                         | 9<br>9         | · 66岁<br>· 66岁  |     |     | 20-04-28 14:26<br>20-04-28 10:44 |
| <b>_</b> * | 地数据                                                                   |         | 待摘t<br>待摘t | 編編信息<br><u> </u>          | 1.00                                    | <br>           | · 23岁<br>引 · 0岁 |     | 心内科 | 20-04-25 18:42                   |
| তি 🛛       | ]收箱                                                                   |         |            | 实时波形<br>监护码               |                                         |                |                 |     |     |                                  |
|            |                                                                       |         |            | 复位分析状态                    |                                         |                |                 |     |     |                                  |
|            |                                                                       |         |            |                           |                                         |                |                 |     |     |                                  |
|            |                                                                       |         |            |                           |                                         |                |                 |     |     |                                  |
|            |                                                                       |         |            |                           |                                         |                |                 |     |     |                                  |

(右键选择"强制摘机"-图 5.5.16)

| 提示       | X         |
|----------|-----------|
| 强制摘机成功(列 | 则表更新可能延迟) |
|          | [         |
|          | 确定        |

(图 5.5.17)

心电数据上传成功后,平台会自动发给远程的看图中心处理,要等待看图中心处理数据完毕

后,才能下载报告。

## 6. 下载报告

#### 6.1 下载动态心电报告: 等看图中心把报告完成上传以后, 点击进入左侧栏"诊断列表",

先选择已审核的数据,点击菜单栏"下载",下载该患者的心电报告

| ↓ ↓<br>退出 登记 | []<br>摘机 | ◎ 诊断 | )<br>所 下载 | 前删除   | ●服务   | ☑       | <b>?</b><br>帮助 |      |     |     |    |                |           |          |
|--------------|----------|------|-----------|-------|-------|---------|----------------|------|-----|-----|----|----------------|-----------|----------|
| 挂号列表         |          | 姓名   |           | 状态 已闻 | ■核• 打 | 圭机时间 [i | 前3周 🖌          | 设备ID |     | 开单号 |    | 类型动态           | : ▪ 默认 查试 | 1        |
| 🕞 挂机列表       |          |      | 状态        | 患者ID  | 01    | 姓名      |                | 性别   | 年龄  | 医院  | 科室 | 挂机时间           | 佩戴时长      | 自动上传时长   |
| (↓↑ 诊断列表     | l        | 20   | 已审核       | 10225 |       |         | 3              | 女    | 25岁 |     |    | 20-04-20 11:17 | 04:20:06  | 03:11:40 |
| 本地数据         |          |      |           |       |       |         |                |      |     |     |    |                |           |          |
| ☑ 回收箱        |          |      |           |       |       |         |                |      |     |     |    |                |           |          |
|              |          |      |           |       |       |         |                |      |     |     |    |                |           |          |

(图 5.6.1)

| 另存为             | 96.7       | Taryout        | 78.06 | 28 28:37            | 0.42.00 |         |        | X |
|-----------------|------------|----------------|-------|---------------------|---------|---------|--------|---|
|                 |            | Benedit        | 10.05 | 75 14-55            | - 4     |         |        |   |
|                 |            | -              |       |                     | • •     | 技乐 订异7% |        | 1 |
| 组织 ▼            |            |                |       |                     |         |         | 10 H V | ? |
| *               | ⊿ 硬盘 (4)   |                |       |                     |         |         |        |   |
| S WPS网盘         | 本地磁盘 (     | C:)            |       | 软件 (D:)             |         |         |        |   |
| <b>四</b> 唐      | 418 GB 0   | I⊞ # 50.0 GB   |       | 120 GB 可田 共 138     | GB      |         |        |   |
| <i>⊶</i> #      |            | 110, 20 000 00 |       | 至ち業(に)              | 55      |         |        |   |
| 3. 家庭组          |            |                |       | 新加加表 (F:)           |         |         |        |   |
| NO STORENEL     | 118 GB 可   | 用,共139 GB      | 0     | 128 GB 可用,共137      | GB      |         |        |   |
| 🖳 计算机           | ▲ 有可移动存储的  | 设备 (3)         |       |                     |         |         |        |   |
| 🏭 本地磁盘 (C:)     | 6          |                |       | CD 驱动器 (H:) HiSuite | e       |         |        |   |
| 👝 软件 (D:)       | DVD DVD 驱动 | 器 (G:)         |       | 0字节可用,共3.41         | MB      |         |        |   |
|                 |            | D.             |       | CDFS                |         |         |        |   |
| 💼 新加卷 (F:)      | HOLIER (   | :;)            |       |                     |         |         |        |   |
| 🮯 CD 驱动器 (H:) F | 863 MB     | J用 , 共 0.99 GB |       |                     |         |         |        |   |
| HOLTER (T-)     |            |                |       |                     |         |         |        |   |
| 文件名(N): 李三·     | pdf        |                |       |                     |         |         |        |   |
| 保存类型(I): pdf振   | 浩 (*.pdf)  |                |       |                     |         |         |        | 8 |
| <u></u>         |            |                |       |                     |         |         |        |   |
| ▲ 陶藏文件 幸        |            |                |       |                     |         | 保存(S)   | 取消     |   |

(选择下载存放报告位置-图 5.6.2)

**6.2 部分远程实时 holter 设备支持下载动态心电 + 血压报告**: 部分远程实时 holter 支持动态血压功能。在摘机后,后台发现有动态血压数据,会自动生成动态血压报告。动态血压报告增加在已有的动态心电图报告上,二者报告合为一体。在"诊断列表"列表,选中状态"已审核"的患者数据,点击菜单栏"下载",在弹出框选择"下载报告"(图 5.6.3),则可以下载动态心电图和动态血压二合一的报告(图 5.6.4)

| 💽 心电咖工   | Creat            |    |                      |                  |                |          |         |           |            |      |     |                            | 1 Con                |      |                      | 0 12           |
|----------|------------------|----|----------------------|------------------|----------------|----------|---------|-----------|------------|------|-----|----------------------------|----------------------|------|----------------------|----------------|
| 退出       | <b>义</b> ,<br>登记 | 摘机 | <ul><li>诊断</li></ul> | ● 下载             |                |          | ?<br>帮助 |           |            |      |     |                            |                      |      |                      |                |
| []       | 挂号列表             |    | 姓名                   |                  | 状态 已审核         | ] 挂机时间 [ | •       | 设备ID      |            |      | 开单号 |                            | 类型                   | 动态 🔹 | 查询                   |                |
| Ð        | 挂机列表             |    | 状名                   | <b>上</b><br>長用 2 | 2.点击           | ***      | *       | <b>牛乳</b> | 在訟         | 开单医生 |     | 挂机时间                       | 佩戴时长                 | É    | 动上传时长                |                |
| (It      | 诊断列表             |    |                      | 该 58             | 64<br>40       |          | 1       | 男         | 48岁<br>67岁 | 112  | 19- | 10-09 14:11                | 24:00:00             |      | 02:35:50             | KD02           |
| []       | 本地数据             |    |                      | 1.选              |                | "已审      | 核"      | 的患者       | 当数据        |      | 19- | 09-06 10:33<br>*8-31 17:52 | 24:00:00             |      | 02:37:05 10:00:50    | KD15<br>KD02   |
| 0        | 回收箱              |    |                      | 51               | 56<br>87       |          | Г       |           | 下载原        | 台約捐  | 1   | 8-12 09:39<br>8-06 10:27   | 00:12:08<br>24:00:00 |      | 00:11:15<br>00:29:10 | KD020<br>KD020 |
|          |                  |    |                      | 49.              | 28<br>18<br>79 | 10 C     |         |           | 下载分析       | 斤數据  | ]   | 7-25 08:01<br>7-24 13:18   | 03:49:19<br>01:24:18 |      | 03:48:45<br>00:21:15 | KD020<br>KD020 |
|          |                  |    |                      | 47               | 60<br>25       |          |         |           | 下戦         | 8告   |     | 7-13 13:24<br>7-10 18:04   | 04:48:51 24:00:00    |      | 03:53:10             | KD02           |
|          |                  |    |                      |                  |                |          |         |           | 1          |      |     | 9                          |                      |      |                      |                |
|          |                  |    |                      |                  |                |          |         | 3.诜       | 择"         | 下载报行 | ±"  |                            |                      |      |                      |                |
|          |                  |    |                      |                  |                |          |         |           |            |      |     |                            |                      |      |                      | 1              |
|          |                  |    |                      |                  |                |          |         |           |            |      |     |                            |                      |      |                      |                |
|          |                  |    |                      |                  |                |          |         |           |            |      |     |                            |                      |      |                      |                |
| 11 年初 07 | 入库周土从珊           |    | •                    |                  |                |          |         |           |            |      |     |                            |                      |      | NUM                  |                |

(图 5.6.3)

| 姓名: []]]]]]]                                  | 件别                                                                                   | : 男                                          | 年龄: 54岁         |                      |         | _  |  |  |
|-----------------------------------------------|--------------------------------------------------------------------------------------|----------------------------------------------|-----------------|----------------------|---------|----|--|--|
| 门诊号:                                          | 住院                                                                                   | · <u>从</u><br>号:                             | 就诊科室:           |                      |         | _  |  |  |
|                                               | 监测有效数据                                                                               | 25个                                          | 次書              | 占比100                | . 00%   | _  |  |  |
| 24小时                                          | 血压平均值                                                                                | 142/83mmHg                                   | 正堂参             | 正常参考值<130/80mmHg     |         |    |  |  |
|                                               | 最高收缩压                                                                                | 191mmHg                                      | 出现时间            | 2019/07/             | /31 12: | 28 |  |  |
| 开始时间                                          | 最低收缩压                                                                                | 106mmHg                                      | 出现时间            | 出现时间2019/07/31 23:40 |         |    |  |  |
|                                               | 最高舒张压                                                                                | 137mmHg                                      | 出现时间            | 2019/07/             | /31 12: | 28 |  |  |
| 结束时间                                          | 最低舒张压                                                                                | 56mmHg                                       | 出现时间            | 2019/07/             | /31 23: | 40 |  |  |
|                                               | 血压平均值                                                                                | 146/86mmHg                                   | 正常参             | 考值<135               | /85mmH  | 2  |  |  |
| 白昼                                            | 收缩压血压负荷                                                                              | 0,00%                                        |                 | >135mmHe             | 2       | _  |  |  |
| 7:00-22:00                                    | 舒张压血压负荷                                                                              | 0.00%                                        |                 | >85mmHg              |         | -  |  |  |
|                                               | 血压平均值                                                                                | 135/77mmHg                                   | 正常参             | 考值<120               | /70mmH  | g  |  |  |
| 夜间                                            | 收缩压血压负荷                                                                              | 0,00%                                        |                 | >120mmHg             |         |    |  |  |
| 22:00-7:00                                    | 舒张压血压负荷                                                                              | 0,00%                                        |                 | >70mHg               |         |    |  |  |
| CHC/2400                                      | 收缩压夜间下降                                                                              | 7.53%                                        | 正常参             | 考值(10                | %-20%)  | _  |  |  |
| 昼夜节律                                          | 舒张压夜间下降                                                                              | 10. 47%                                      | 正常参             | 考值(10                | %-20%)  | _  |  |  |
| 1                                             | 24小时收缩压                                                                              | 16.20%                                       | 标准差             | 23                   | nnł     | łg |  |  |
|                                               | 24小时舒张压                                                                              | 24.10%                                       | 标准差             | 20                   | nni     | lg |  |  |
|                                               | 白昼收缩压                                                                                | 15,07%                                       | 标准差             | 22                   | nul     | Ig |  |  |
| -<br>11压变异系数 -<br>-                           | 白昼舒张压                                                                                | 23, 26%                                      | 标准差             | 20                   | nni     | lg |  |  |
|                                               | 夜间收缩压                                                                                | 17.04%                                       | 标准差             | 23                   | nnHg    | lg |  |  |
|                                               | 夜间舒张压                                                                                | 25, 97%                                      | 标准差             | 标准差 20 mm            |         |    |  |  |
| 清晨血压                                          | 觉醒后前两个小时<br>内血压平均值                                                                   | 155/88mmHg                                   | 正常参             | 老值<135/85mmHg        |         | g  |  |  |
|                                               | 时段 项目                                                                                | 平均值                                          | 最大值             | 1                    | 最小值     | _  |  |  |
|                                               | 24小时                                                                                 | 59                                           | 83              | -                    | 49      | _  |  |  |
| 心率(次/分制                                       | () 白母                                                                                | 61                                           | 83              | -                    | 51      | _  |  |  |
|                                               | 夜间                                                                                   | 54                                           | 62              | -                    | 49      | _  |  |  |
| 备注:<br>收缩压范目<br>16.0%; ≥<br>舒张压范目<br>16.0%; ≥ | ■ 106~191 mmHg: ≥14<br>180mmHg 3 次,占12.0<br>■ 56 ~ 137 mmHg: ≥9<br>110mmHg 2 次,占8.0% | OmmHg 12 次,占48.0%<br>%;<br>OmmHg 7 次,占28.0%; | 6: ≥160mmHg 4 ä | 次,占<br>(,占           |         |    |  |  |
|                                               |                                                                                      | 报告。                                          | λ:              | 年                    | 月       | 1  |  |  |

动态血压报告

(图 5.6.4)

# 六、静态业务操作流程

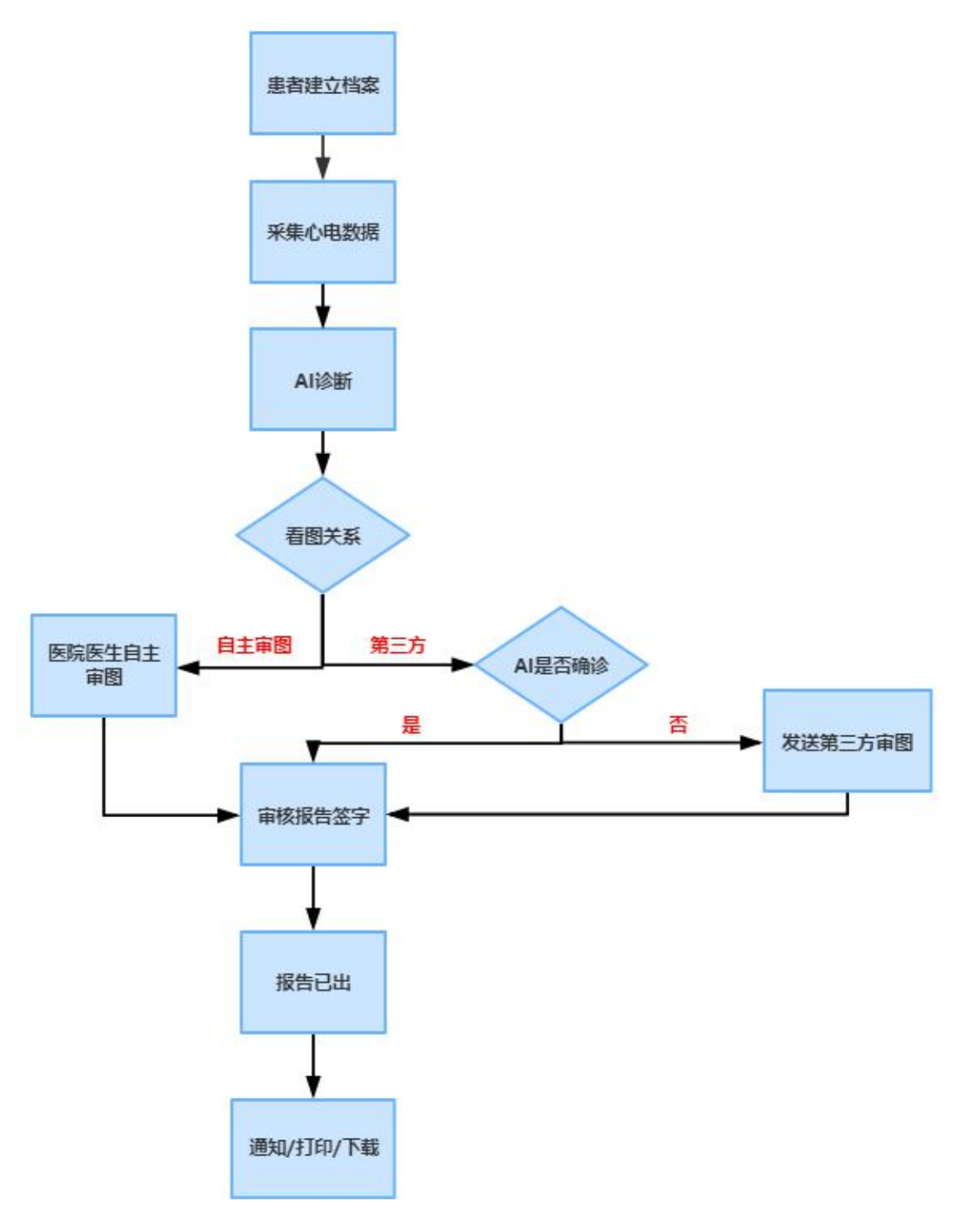

(图-静态业务流程图)

# 1. 登录:使用开单医生账号

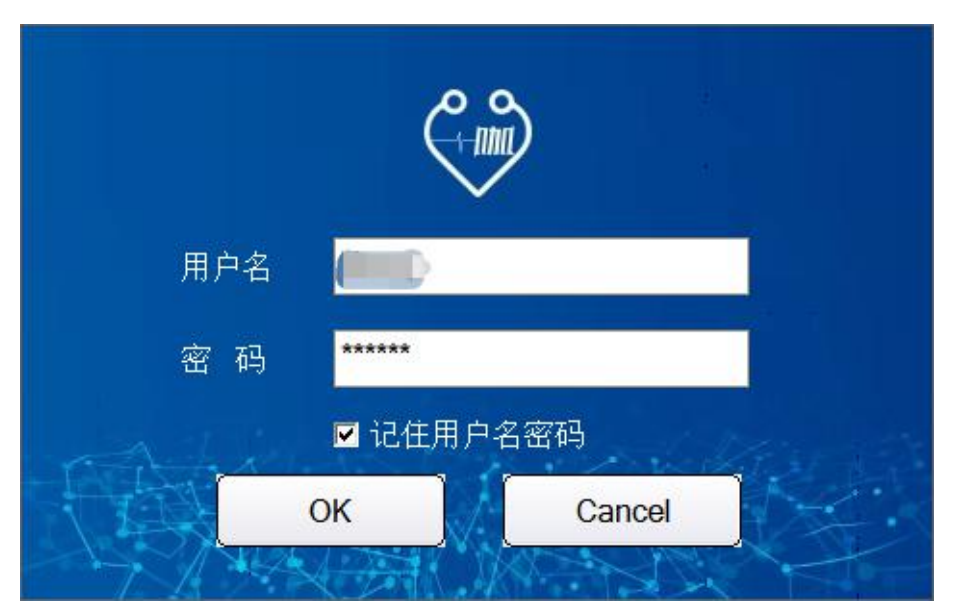

(登录页面-图 6.1.1)

| 3 心电加工作站                                                                                                    | 版本1.23           |         |                                                                                                    | • =   |           |                                                                                                    |       |                |          |
|----------------------------------------------------------------------------------------------------|------------------|---------|----------------------------------------------------------------------------------------------------|-------|-----------|----------------------------------------------------------------------------------------------------|-------|----------------|----------|
| <ul> <li>↓</li> <li>↓</li></ul> | 📓 💝 🛃<br>轨 诊断 下载 | ● 服务    |                                                                                                    | 1     |           |                                                                                                    |       |                |          |
| 挂号列表                                                                                                    | 姓名               | 状态 全部 🔹 | 挂机时间 前1周                                                                                                    | 〕设备ID |           | 开单号                                                                                                    | 类型 动态 | ▼ 默认 查询        |          |
| 🕞 挂机列表                                                                                                    | 状态               | 患者ID    | 姓名                                                                                                    | 性别    | 年齢        | 医院                                                                                                    | 科室    | 挂机时间           | 佩戴时长     |
|                                                                                                    | □□ 未分析           | 10687   | and the second second se                                                                                                    | 男     | 55岁       | Contraction of the local diversity of the local diversity of the local diversity of the local diversity of the                                                                                                    |       | 20-04-27 11:46 | 00:04:27 |
| (↓↑ 诊断列表                                                                                                    | □□ 未分析           | 10649   | and the second second s | 男     | 66岁       | the second second                                                                                                    |       | 20-04-27 09:39 | 00:10:33 |
|                                                                                                    | □□ 未分析           | 10641   |                                                                                                    | 男     | 66岁       | and the second second                                                                                                    |       | 20-04-27 09:11 | 00:12:40 |
|                                                                                                    | □□ 未分析           | 10606   |                                                                                                    | 男     | 99岁       | And the second second                                                                                                    |       | 20-04-26 14:49 | 18:21:12 |
|                                                                                                    | □□ 未分析           | 10585   | 1000                                                                                                    | 男     | 55岁       | And the second second se                                                                                                    |       | 20-04-26 09:32 | 05:15:38 |
|                                                                                                    | □□ 未分析           | 10582   | 1000                                                                                                    | 男     | 50岁       |                                                                                                    |       | 20-04-26 09:22 | 00:09:24 |
|                                                                                                    | □□ 未分析           | 10577   | -                                                                                                    | 男     | 66岁       | the second second                                                                                                    |       | 20-04-26 09:17 | 00:01:55 |
|                                                                                                    | □□ 未分析           | 10568   | -                                                                                                    | 男     | 66岁       |                                                                                                    |       | 20-04-26 09:06 | 00:08:58 |
|                                                                                                    | □□ 未分析           | 10565   |                                                                                                    | 男     | 44岁       | and the second second                                                                                                    |       | 20-04-26 08:57 | 00:07:25 |
|                                                                                                    | □□ 未分析           | 10564   | and the second second se                                                                                                    | 男     | 66岁       | And the second second                                                                                                    |       | 20-04-26 08:53 | 00:01:16 |
|                                                                                                    | □□ 未分析           | 10420   |                                                                                                    | 男     | 66岁       |                                                                                                    |       | 20-04-23 13:47 | 00:38:47 |
|                                                                                                    | □□ 未分析           | 10378   | 100                                                                                                    | 男     | 25岁       | and the second second                                                                                                    | 心电图室  | 20-04-22 16:44 | 00:01:40 |
|                                                                                                    | □□ 未分析           | 10248   | and the second second                                                                                                    | 男     | 55岁       | Concernance of the second second second second second second second second second second second second second s                                                                                                    |       | 20-04-20 15:47 | 01:50:50 |
|                                                                                                    | □□ 未分析           | 10247   |                                                                                                    | 男     | 44岁       |                                                                                                    |       | 20-04-20 15:36 | 00:09:00 |
|                                                                                                    | □□ 未分析           | 10243   |                                                                                                    | 男     | 33岁       | and the second second                                                                                                    |       | 20-04-20 15:21 | 00:05:42 |
|                                                                                                    | □□ 未分析           | 10152   | a second                                                                                                    | 男     | 50岁       | COLUMN TWO IS NOT                                                                                                    |       | 20-04-18 15:15 | 00:10:30 |
|                                                                                                    | □□ 未分析           | 10129   | and the second second se                                                                                                    | 男     | 10岁       | Contraction of the local division of the local division of the loc |       | 20-04-18 09:33 | 04:22:33 |
|                                                                                                    | □◎ 分析中           | 9944    | and the second second                                                                                                    | 男     | 55岁       | and the second second                                                                                                    |       | 20-04-15 09:46 | 31:14:45 |
|                                                                                                    | □□ 未分析           | 9935    | ALC: NOT THE OWNER OF                                                                                                    | 男     | 66岁       | and the second second                                                                                                    |       | 20-04-15 09:03 | 24:00:00 |
|                                                                                                    |                  | 0014    | and the second second                                                                                                    |       | 245       |                                                                                                    | 1004  | 20 04 14 15:06 | 01.00.01 |
| 197 病例, 190 个病例未处理                                                                                                    |                  |         |                                                                                                    |       | 没有检测到扫描设备 |                                                                                                    |       |                | NUM      |

(登录后进入软件首页-图 6.1.2)

## 2. 登记:

| 心电加工作站                   | 版本1.23    | 2.00                                    |                                                                                                    |        |           |                                    |       |                | - 0 <mark>- X</mark> |
|--------------------------|-----------|-----------------------------------------|----------------------------------------------------------------------------------------------------|--------|-----------|------------------------------------|-------|----------------|----------------------|
| ▲ <b>▲</b> 尾<br>退出 登记 摘机 | ₩ 1 診断 下载 | ● 前 ● ● ● ● ● ● ● ● ● ● ● ● ● ● ● ● ● ● | ● <mark> へ</mark> ⑦     ⑦     ⑦     ⑦     ⑦     ⑦     ⑦     ⑦     ⑦     ⑦     ⑦     ⑦     ⑦     ⑦     ⑦     ⑦     ⑦     ⑦     ⑦     ⑦     ⑦     ⑦     ⑦     ⑦     ⑦     ⑦     ⑦     ⑦     ⑦     ⑦     ⑦     ⑦     ⑦     ⑦     ⑦     ⑦     ⑦     ⑦     ⑦     ⑦     ⑦     ⑦     ⑦     ⑦     ⑦     ⑦     ⑦     ⑦     ⑦     ⑦     ⑦     ⑦     ⑦     ⑦     ⑦     ⑦     ⑦     ⑦     ⑦     ⑦     ⑦     ⑦     ⑦     ⑦     ⑦     ⑦     ⑦     ⑦     ⑦     ⑦     ⑦     ⑦     ⑦     ⑦     ⑦     ⑦     ⑦     ⑦     ⑦     ⑦     ⑦     ⑦     ⑦     ⑦     ⑦     ⑦     ⑦     ⑦     ⑦     ⑦     ⑦     ⑦     ⑦     ⑦     ⑦     ⑦     ⑦     ⑦     ⑦     ⑦     ⑦     ⑦     ⑦     ⑦     ⑦     ⑦     ⑦     ⑦     ⑦     ⑦     ⑦     ⑦     ⑦     ⑦     ⑦     ⑦     ⑦     ⑦     ⑦     ⑦     ⑦     ⑦     ⑦     ⑦     ⑦     ⑦     ⑦     ⑦     ⑦     ⑦     ⑦     ⑦     ⑦     ⑦     ⑦     ⑦     ⑦     ⑦     ⑦     ⑦     ⑦     ⑦     ⑦     ⑦     ⑦     ⑦     ⑦     ⑦     ⑦     ⑦     ⑦     ⑦     ⑦     ⑦     ⑦     ⑦     ⑦     ⑦     ⑦     ⑦     ⑦     ⑦     ⑦     ⑦     ⑦     ⑦     ⑦     ⑦     ⑦     ⑦     ⑦     ⑦     ⑦     ⑦     ⑦     ⑦     ⑦     ⑦     ⑦     ⑦     ⑦     ⑦     ⑦     ⑦     ⑦     ⑦     ⑦     ⑦     ⑦     ⑦     ⑦     ⑦     ⑦     ⑦     ⑦     ⑦     ⑦     ⑦     ⑦     ⑦     ⑦     ⑦     ⑦     ⑦     ⑦     ⑦     ⑦     ⑦     ⑦     ⑦     ⑦     ⑦     ⑦     ⑦     ⑦     ⑦     ⑦     ⑦     ⑦     ⑦     ⑦     ⑦     ⑦     ⑦     ⑦     ⑦     ⑦     ⑦     ⑦     ⑦     ⑦     ⑦     ⑦     ⑦     ⑦     ⑦     ⑦     ⑦     ⑦     ⑦     ⑦     ⑦     ⑦     ⑦     ⑦     ⑦     ⑦     ⑦     ⑦     ⑦     ⑦     ⑦     ⑦     ⑦     ⑦     ⑦     ⑦     ⑦     ⑦     ⑦     ⑦     ⑦     ⑦     ⑦     ⑦     ⑦     ⑦     ⑦     ⑦     ⑦     ⑦     ⑦     ⑦     ⑦     ⑦     ⑦     ⑦     ⑦     ⑦     ⑦     ⑦     ⑦     ⑦     ⑦     ⑦     ⑦     ⑦     ⑦     ⑦     ⑦     ⑦     ⑦     ⑦     ⑦     ⑦     ⑦     ⑦     ⑦     ⑦     ⑦     ⑦     ⑦     ⑦     ⑦     ⑦     ⑦     ⑦     ⑦     ⑦     ⑦     ⑦     ⑦     ⑦     ⑦     ⑦     ⑦     ⑦     ⑦     ⑦     ⑦     ⑦     ⑦     ⑦     ⑦     ⑦     ⑦     ⑦     ⑦     ⑦     ⑦     ⑦     ⑦     ⑦     ⑦     ⑦     ⑦     ⑦     ⑦     ⑦ | ь<br>D |           |                                    |       |                |                      |
| 挂号列表                     | 姓名        | 状态 全部 🔹                                 | 挂机时间 前1周                                                                                                    | ▼ 设备ID |           | 开单号                                | 类型 动态 | ▼ 默认 查询        |                      |
| 🕟 挂机列表                   | 状态        | 患者ID                                    | 姓名                                                                                                    | 性别     | 年龄        | 医院                                 | 科室    | 挂机时间           | 佩戴时长                 |
|                          | □□ 未分析    | 10687                                   | and the second second                                                                                                    | 男      | 55岁       | and the second second              |       | 20-04-27 11:46 | 00:04:27             |
| (↓↑ 诊断列表                 | □□ 未分析    | 10649                                   | Contraction of the                                                                                                    | 男      | 66岁       | And Address of the                 |       | 20-04-27 09:39 | 00:10:33             |
| CV1                      | □□ 未分析    | 10641                                   | 1000                                                                                                    | 男      | 66岁       | Bernetter (                        |       | 20-04-27 09:11 | 00:12:40             |
| 「 本地数据                   | □□ 未分析    | 10606                                   | 1000                                                                                                    | 男      | 99岁       | and the second second              |       | 20-04-26 14:49 | 18:21:12             |
|                          | □□ 未分析    | 10585                                   | a second second                                                                                                    | 男      | 55岁       | Real Property lies                 |       | 20-04-26 09:32 | 05:15:38             |
|                          | □□ 未分析    | 10582                                   | 1000                                                                                                    | 男      | 50岁       | And and the other distances of the |       | 20-04-26 09:22 | 00:09:24             |
|                          | □□ 未分析    | 10577                                   | and the second second                                                                                                    | 男      | 66岁       | and the second second              |       | 20-04-26 09:17 | 00:01:55             |
|                          | □□ 未分析    | 10568                                   | Contraction of the                                                                                                    | 男      | 66岁       | A REAL PROPERTY.                   |       | 20-04-26 09:06 | 00:08:58             |
|                          | □□ 未分析    | 10565                                   |                                                                                                    | 男      | 44岁       | Real Property lies                 |       | 20-04-26 08:57 | 00:07:25             |
|                          | □□ 未分析    | 10564                                   |                                                                                                    | 男      | 66岁       |                                    |       | 20-04-26 08:53 | 00:01:16             |
|                          | □□ 未分析    | 10420                                   | Constant of the local division of the                                                                                                    | 男      | 66岁       | and the second second              |       | 20-04-23 13:47 | 00:38:47             |
|                          | □□ 未分析    | 10378                                   | 100                                                                                                    | 男      | 25岁       | and the second second              | 心电图室  | 20-04-22 16:44 | 00:01:40             |
|                          | □□ 未分析    | 10248                                   | and the second second                                                                                                    | 男      | 55岁       |                                    |       | 20-04-20 15:47 | 01:50:50             |
|                          | □□ 未分析    | 10247                                   | 1000                                                                                                    | 男      | 44岁       | and the second second              |       | 20-04-20 15:36 | 00:09:00             |
|                          | □□ 未分析    | 10243                                   | 1.00                                                                                                    | 男      | 33岁       | BU BURNERS                         |       | 20-04-20 15:21 | 00:05:42             |
|                          | □□ 未分析    | 10152                                   |                                                                                                    | 男      | 50岁       |                                    |       | 20-04-18 15:15 | 00:10:30             |
|                          | □□ 未分析    | 10129                                   | Contraction of the                                                                                                    | 男      | 10岁       | And in case of the                 |       | 20-04-18 09:33 | 04:22:33             |
|                          | □◎ 分析中    | 9944                                    |                                                                                                    | 男      | 55岁       | And in case of the                 |       | 20-04-15 09:46 | 31:14:45             |
|                          | □□ 未分析    | 9935                                    | -                                                                                                    | 男      | 66岁       |                                    |       | 20-04-15 09:03 | 24:00:00             |
|                          | -+-/\+r*  | 0014                                    | -                                                                                                    | m      | 24.44     | 8                                  | 1004  | 20 04 14 15:06 | 21.20.01             |
| 197 病例, 190 个病例未处理       |           |                                         |                                                                                                    |        | 没有检测到扫描设备 | 1                                  |       |                | NUM                  |

1. 在软件首页,选择菜单栏"登记"选项,进行录入患者信息操作

(首页菜单栏"登记"选项-图 6.2.1)

2. 登记静态业务患者心电数据:

| 业务类型  | ○ 动态 ● 静态 🖊           | 1.选择"静态"业务类型,填与患者信息<br>手机号码*          |
|-------|-----------------------|---------------------------------------|
| 姓名*   | 1 附加血生 「附加血氧」         | 预警电话                                  |
| 病人ID  |                       | ▼ 住院号                                 |
| 年龄*   | 0 岁性别* ↓              | 床号                                    |
| 身高    |                       | 科室                                    |
| 设备编号  |                       | → 起博器 无 →                             |
| 挂机时间  | 2020/ 4/15 💉 16:51:11 |                                       |
| 摘机时间  | 2020/ 4/16 16:51:1    | · · · · · · · · · · · · · · · · · · · |
| 开单医生* |                       |                                       |
| 挂机医生  |                       | - 用药                                  |

(添加"静态"患者信息页面-图 6.2.2)

## 3. 点击"数据采集"按钮,进入心电咖网络化静态软件采集页面:

1. 心电采集页: 当数据采集完成 (图 6.3.1), 自动关闭采集页面, 返回登记页面 (图 6.3.2)。

| 记录 停止 重新采集 导联纠                                                              | 错 采集)    | 方式: 自动 | <b>b</b> ] 时间: | 20 10 19 | 止采集例计时: | 6  |      |      |     |                                        |      |    |    |          |     |    |
|-----------------------------------------------------------------------------|----------|--------|----------------|----------|---------|----|------|------|-----|----------------------------------------|------|----|----|----------|-----|----|
| ID:         201910029150238           姓名:                                   |          |        |                |          |         | -h | <br> | <br> | ~\~ | ~~~~~~~~~~~~~~~~~~~~~~~~~~~~~~~~~~~~~~ | ~~~~ | -1 | Y~ | V~       | ~/~ | 7~ |
| 病室:<br>床号:<br>(宿病史:<br>心率: 60bpm,正常心率<br>55±50                              | <u> </u> |        |                |          |         |    |      |      |     |                                        |      |    | 1~ |          |     |    |
| 状态。<br>时长: 00:00:14<br>走速: 25mm/s ・ □rat.vat.vat.<br>増益: ×1 ・ □rat.vat.vat. |          |        |                |          |         |    |      |      |     |                                        |      |    |    |          |     |    |
| □+//导线式<br>□接张 □起烧器                                                         |          |        |                |          |         |    |      |      |     | 4~                                     | 4~   |    |    |          |     |    |
|                                                                             | AVE      |        |                |          |         |    |      |      |     |                                        |      |    |    | <u> </u> |     | 1  |
|                                                                             | Ť.       |        |                |          |         |    |      |      |     |                                        |      |    |    |          |     |    |

(数据采集页面-图 6.3.1)

2. 当心电采集完成,返回登记页面,点击"确定"按钮,上传患者心电数据。

| <b>县者信息</b> |                                      |                  |           |
|-------------|--------------------------------------|------------------|-----------|
| 业务类型        |                                      | 手机号码*            |           |
| 姓名*         | 「 附加皿工 」 附加皿室                        | 预警电话             |           |
| 病人ID        |                                      | _ 住院号            |           |
| 在脸*         | 0 岁 件别*                              | 床号               |           |
| 「「」」        |                                      | 科室               |           |
| 设备编号        |                                      | ↓    起博器         | 无         |
| 挂机时间        | 2020/ 4/15 • 16:55:11                |                  |           |
| 摘机时间        | 2020/ 4/16 • 16:55:11<br>3.采集心电完成后,; | · 诊断<br>点击"确定"按钮 | ,上传患者心电数据 |
| 开单医生*       | <u> </u>                             | 田坊               |           |
| 挂机医生        |                                      |                  | -         |
| ] 下次不再提     | <b>T</b>                             | 确定               | 取消        |

(图 6.3.2)

### 4. 审图:

现静态业务为二级看图机制, 原流程为 AI 自动诊断出报告, 如果该医院需要本院医生看图, 登录大微心电服务系统, 进行自主审图, 如果该患者报告存在疑点无法诊断, 可以提交给该 医院的上级医院审核。以下展示自主审图流程:

1. 登录: 该医院审图医生登录大微心电服务系统(网址: http://ecg.datawe.net); 审图医生账号联系大微管理员处获取。

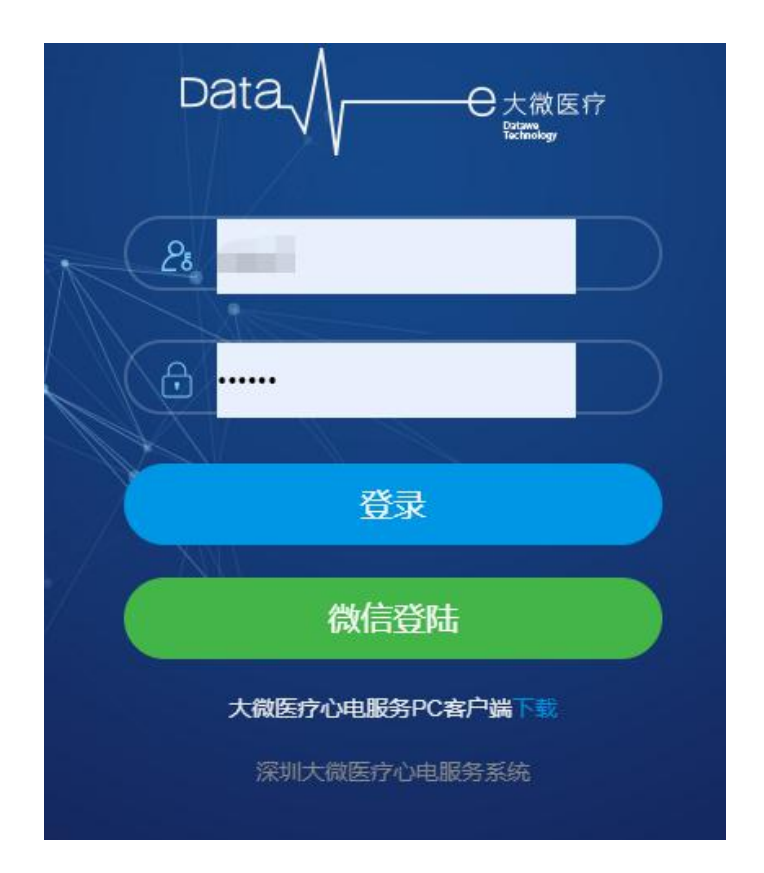

(图 6.4.1)

### 2. 进入"静态审核"菜单,选择患者,点击"审核"按钮,进入审图。

| <b>B</b> .       | ♥ 静态心电审核 |              |         |      |        |                  |     | Q 查询 |
|------------------|----------|--------------|---------|------|--------|------------------|-----|------|
| <b># 业务管</b> 理 ~ | 姓名       | 姓名           |         |      |        |                  |     |      |
|                  | ▲ 待审核    | <b>自</b> 己审核 |         |      | 2.选择患者 | ,点击"审核"          | 按钮, | 进入审图 |
| ↓ 創心(小田中級)       | 姓名       | 性别           | 担机医院    | 开单医生 | 状态     | 上传报告时间           | 1   | 操作   |
|                  | - 1      | 网            | 深圳市急救中心 | 李航   | 待审核    | 2020-06-09 09:12 |     | 审核   |
| 1.选择"静态心         | 电审核" 支   | 南单,进入"待      | 审核##●   | 李航   | 待审核    | 2020-06-09 09:10 |     | 审核   |
|                  | 1000     | 用            | 深圳市急救中心 | 李航   | 待审核    | 2020-06-08 17:57 |     | 审核   |

(图 6.4.2)

填写结论信息,确认无误,点击"提交修订"按钮,完成审核。如果该患者心电报告存在疑点,无法确诊,可以选择点击"提交上级审核"按钮,将该患者心电报告提交至上级医院审核;如果该医院没有上级医院,会给出对应提示信息。

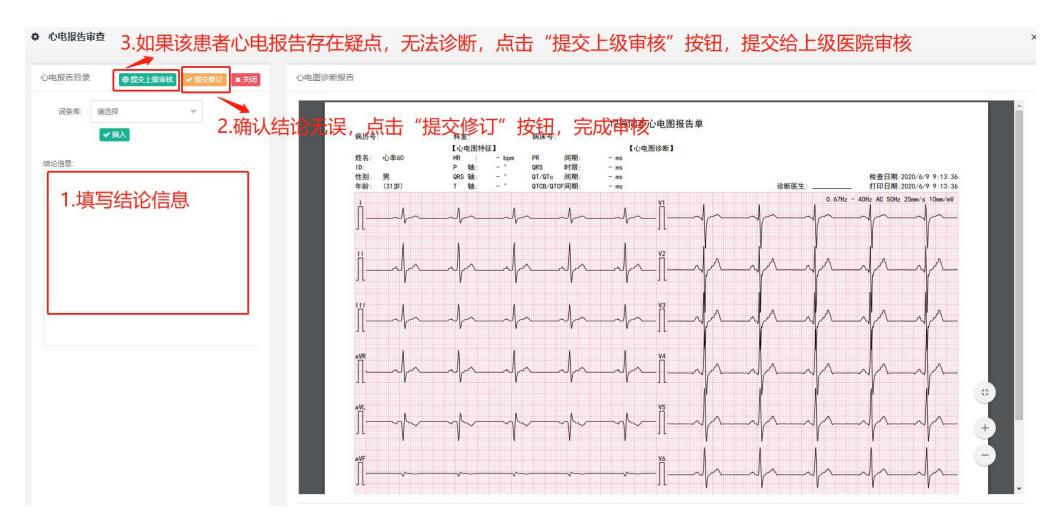

(图 6.4.3)

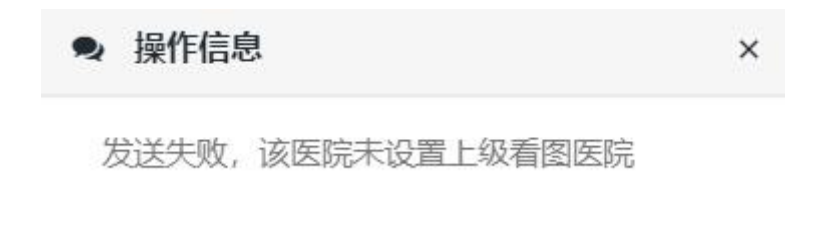

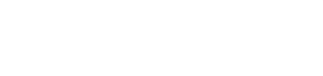

关闭

(图 6.4.4)

 审核完成,报告签名为医生签名,如果医生没有上传签名图片,打印出报告手动签 名接口。在"已审核"页,找到该患者,点击"查看"按钮,查看已审核报告。如果对审核
 后报告需要再次编辑,点击"编辑"按钮,进入审核页再次修改提交即可。

| ♥ 静态心电审核 |       |      |      |      |                  | Q 查询   |
|----------|-------|------|------|------|------------------|--------|
| 姓名       | 姓名    |      |      |      |                  |        |
| ▲ 待审核    | 會 已审核 |      |      |      |                  |        |
| 姓名       | 性别    | 挂机医院 | 看图医生 | 状态   | 审核报告时间           | 操作     |
|          | 男     | 急救中心 |      | 审核完成 | 2020-06-17 16:50 | 编辑  查看 |
|          | 女     | 急救中心 |      | 审核完成 | 2020-06-17 16:35 | 编辑  查看 |
|          | 女     | 急救中心 |      | 审核完成 | 2020-06-17 15:49 | 编辑  查看 |
|          | 女     | 急救中心 | 100  | 审核完成 | 2020-06-17 15:36 | 编辑  查看 |

(图 6.4.5)

5. 下载、打印报告:点击"查看"按钮,查看患者报告,右上角点击对应图标按钮,

即可下载和打印患者心电报告。

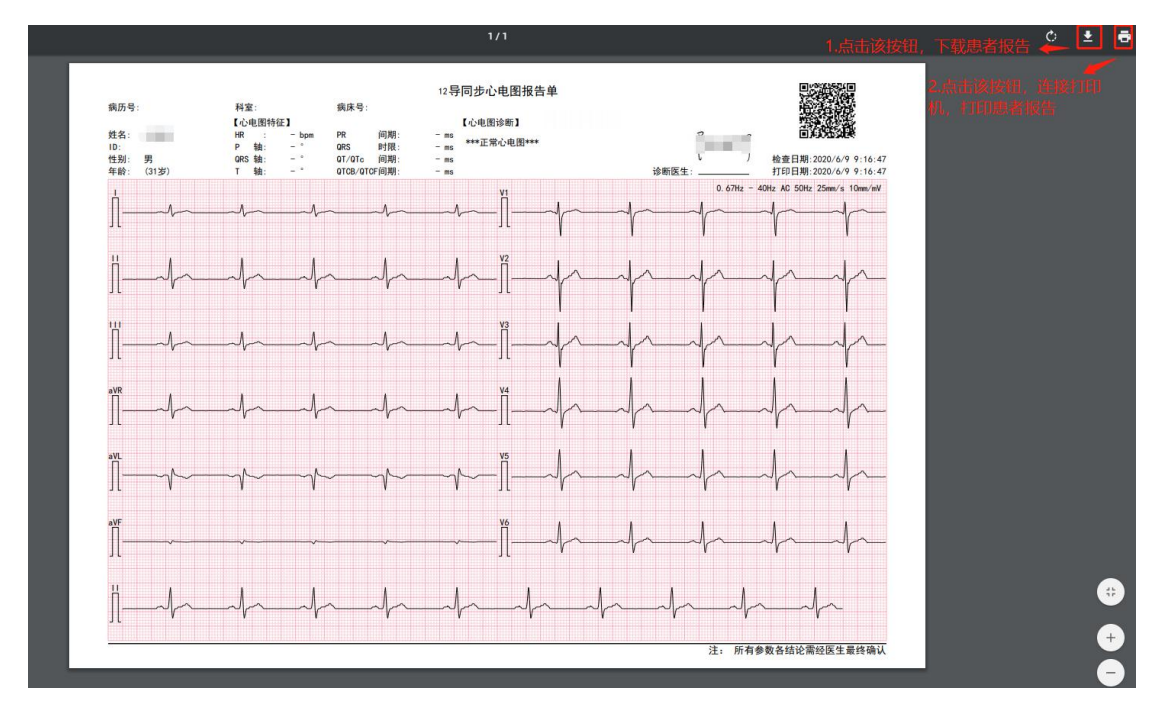

(图 6.4.6)

### 5. 下载报告:

 等待 AI 诊断报告完成或医生自主审图完成后,进入左侧"诊断列表"里,选择已审核的 该数据,双击选择"下载报告"(图 6.5.1),下载该患者的心电报告(图 6.5.2)

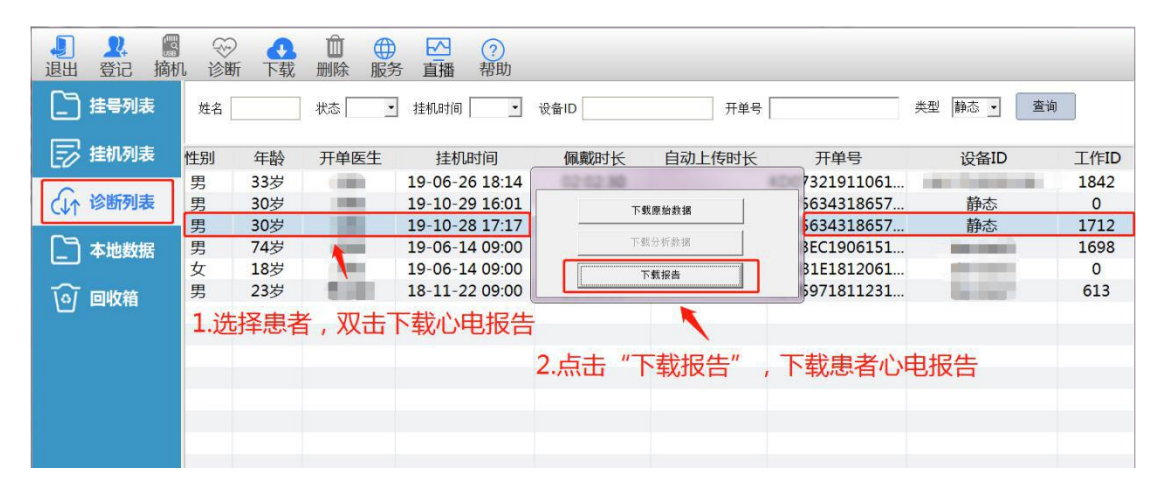

(图 6.5.1)

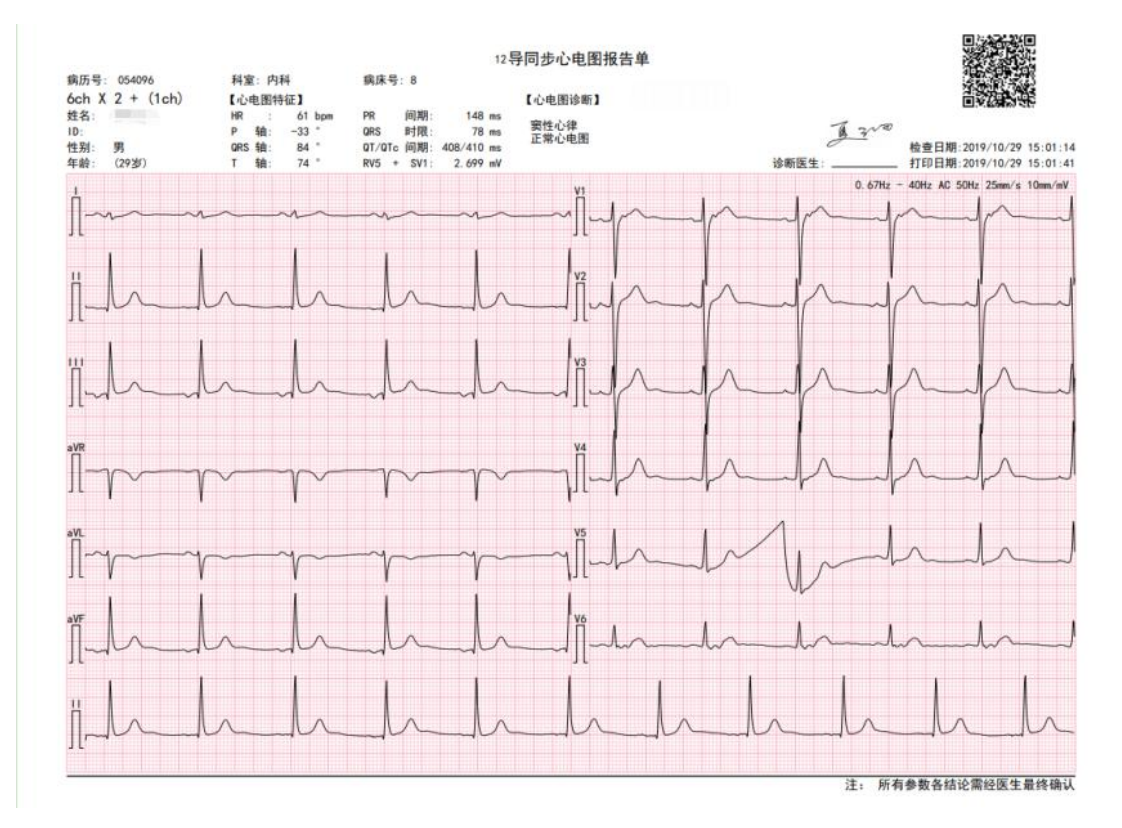

(图 6.5.2)

# 七、心电咖手机端说明

使用心电咖手机端需要心电咖操作人员捆绑手机进行认证,对已认证的医生提供了积分服务、业务服务的功能;对未认证的医生提供了医生认证和认证帮助的服务。在心电监护过程中,佩戴/摘机/已出报告/心电报警等情况,会在心电咖微信通知已认证的医生,医生可以及时了解患者情况。

1. 认证帮助: 主要针对未认证的医生, 提供医生认证的操作流程说明。

① 关注"心电咖"公众号

| *#802 ***<br>*#22375 *** | i tal 🛠 X<br>Bada      | 8                                | ත් 100%<br>ම්                | ▶ 14:35<br>取消 |
|--------------------------|------------------------|----------------------------------|------------------------------|---------------|
| 全部                       | 公众号                    | 小程序                              | 朋友的                          | 图 文1          |
| 公众号                      |                        |                                  |                              |               |
|                          | 心电咖<br>心电报告(           | 信息通知推送                           | ŝo                           | ۲             |
| 合林苑                      | 杏林苑超<br>…0+万)(<br>声心电图 | <b>唐心电图社</b><br>各科实名制医<br>医生医学生社 | <b>1群</b><br>[生社群]<br>土群 2入社 | 旗下超<br>上群:    |
|                          | 没有更                    | 「多的搜索结                           | 课                            |               |
|                          |                        |                                  |                              |               |
|                          |                        |                                  |                              |               |
|                          |                        |                                  |                              |               |
|                          |                        |                                  |                              |               |
|                          |                        |                                  |                              |               |

② 进入"心电咖"公众号,点击底部菜单"心电咖"这一栏,选择"认证帮助",提

供医生认证流程。

| 山中国电信 🗢                                  | 14:57               | 91%   | 내 中国电信 🗢                             | 14:57                 | @ 91%    |
|------------------------------------------|---------------------|-------|--------------------------------------|-----------------------|----------|
| <                                        | 心电咖                 | 2     | <                                    | 心电咖                   | 2        |
| 即将上线                                     |                     |       | 即将上约                                 | 戋                     |          |
| 1                                        | 期三 17:04            |       |                                      | 星期三 17:04             |          |
| <b>评估报告通知</b><br>8月21日                   |                     |       | <b>评估报告通知</b><br>8月21日               | 1                     |          |
| 您好,患者的<br>姓名:<br>时间:2019-08-2<br>点击查看报告。 | 心电报告已经。<br>11 17:04 | 成功生成! | 您好,患者<br>姓名:<br>时间:2019-0<br>点击查看报告。 | 的心电报告已经<br>8-21 17:04 | 成功生成!    |
| 详情                                       |                     | >     | 详情                                   |                       | >        |
|                                          |                     |       | 河仕市たるが                               |                       | 医生认证     |
| 评估报告通知<br>8月21日                          |                     |       | 评估报告通知<br>8月21日                      | 1                     | 积分服务     |
| 您好,患者 +                                  | 二导动态心电              | 记录仪佩戴 | 您好,患者"                               | 十二导动态心电               | 认证帮助     |
| 姓名: 100 08 2                             | 1 17:00             |       | 姓名: 10-0                             | 9-21 17:09            | 业务服务     |
| 查看网址: ecg.da                             | itawe.net           |       | 查看网址: ecg                            | .datawe.net           | 米动心电     |
| ش                                        |                     |       | ân Antin                             | 题店                    | - A dama |

2. 医生认证: 当医生未认证时, 需要填写相关信息完成认证 (图 7.2.1); 已经认

证,那么进入积分系统页面,可以查看当前的积分详情(图7.2.2)。

| 🖬 中国电信 🗢 | 14:55                                                   | 91%    | 🖬 中国电信 🗢         | 14:56 | 91%       |
|----------|---------------------------------------------------------|--------|------------------|-------|-----------|
| ×        | 医生认证                                                    |        | ×                | 积分查看  |           |
|          | EPCC<br>心电哪医师认证中心<br>ECC Physician Certification Center |        | 电咖积分裂            | 系统    |           |
|          |                                                         |        | <b>亡</b><br>礼品兑换 |       | ¥<br>积分明细 |
|          |                                                         |        | 医院               |       |           |
| 广东 →     | case to the                                             |        | 积分详情             |       |           |
| 医生姓名     | ✓ 认证成功!                                                 |        | 用户名:             |       |           |
| 手机号      | 11001001400                                             | 39 (s) | 日开单: 0           |       |           |
| 验证码      | 938699                                                  |        | 月开单: 0           |       |           |
| •        |                                                         |        | 积分: 0            |       |           |
|          |                                                         |        | 累计积分: 0          |       |           |
|          | 立即认证                                                    |        |                  | 解除绑定  |           |
|          |                                                         |        |                  | < >   | ,         |
|          |                                                         |        |                  |       |           |

(图 7.2.1)

(图 7.2.2)

3. 积分服务:针对已经认证的医生,可以查看当前积分的明细和开单数,还可以使 用积分进行礼品兑换,比如手机充值、其他充值。

① 进入"心电咖"公众号,点击底部菜单"心电咖"这一栏,选择"积分服务",进

入积分详情页。

| 내 中国电信 🗢                                              | 14:57     | 91% () | 🖬 中国电信 🗢    | 14:56       | 91%      |
|-------------------------------------------------------|-----------|--------|-------------|-------------|----------|
| <                                                     | 心电咖       | L      | ×           | 积分查看        |          |
| 即将上线                                                  |           |        |             |             |          |
| 星                                                     | 創三 17:04  |        | 心           | 电咖积分系       | 统        |
| 评估报告通知                                                |           | ***    |             |             | <u> </u> |
| 0月21日                                                 |           |        | Ē           |             | (¥)      |
| 您好,患者 的<br>姓名: 500 000 000 000 000 000 000 000 000 00 | 心电报告已经成   | 动生成!   | 礼品兑换<br>医院: |             | 积分明细     |
| 时间: 2019-08-2<br>点击查看报告。                              | 117:04    |        | 积分详情        |             |          |
| 详情                                                    |           | >      | 用户名:        |             |          |
| 评估报告通知                                                |           | 医生认证   | 日开单: 0      |             |          |
| 8月21日                                                 |           | 积分服务   | 月开单:0       |             |          |
| 您好,患者; 十<br>成功!                                       | 二导动态心电    | 认证帮助   | 积分: 0       |             |          |
| 姓名: <b>1</b><br>时间: 2019-08-2                         | 21 17:08  | 业务服务   | 累计积分: 0     |             |          |
| 查看网址: ecg.da                                          | atawe.net | 米动心电   |             | 解除绑定        |          |
| â                                                     |           |        |             | 10+PACS PAC |          |
| 心电咖-题                                                 | 库         | □ 心电咖  |             | < >         |          |

② 点击"礼品兑换"(图 7.3.1),进入积分兑换页(图 7.3.2),目前可以进行"手

机充值"和"其他充值"两种兑换方式。

| 🖬 中国电信 🗢 | 14:56    | @ 91%                               | 내 中国电信 🗢 | 15:17    | 90%  |
|----------|----------|-------------------------------------|----------|----------|------|
| ×        | 积分查看     |                                     | ×        | 积分兑换     |      |
| ) (L), E | 电咖积分系:   | 统                                   | ىلاي     | 电咖积分系    | 统    |
|          |          | <ul> <li>¥</li> <li>积分明细</li> </ul> |          |          |      |
| 医院:      |          |                                     | F        | Bì       |      |
| 积分详情     |          |                                     | 手机充值     | 油卡充值     | 其他充值 |
| 用户名:     |          |                                     |          |          |      |
| 日开单: 0   |          |                                     |          |          |      |
| 月开单: 0   |          |                                     |          |          |      |
| 积分: 0    |          |                                     |          |          |      |
| 累计积分:0   |          |                                     |          |          |      |
|          | 解除绑定     |                                     |          |          |      |
|          | < >      |                                     |          | < >      |      |
|          |          |                                     |          | ·        |      |
| (图       | £ 7.3.1) |                                     |          | (图 7.3.2 | )    |

③ 查看个人积分明细,进入积分详情页,点击"积分明细"(图 7.3.3),可查看报 告生成、兑换申请信息、兑换成功信息的详情(图7.3.4)。

| 中国电信 🗢 | 14:56<br>积分查看 | <ul> <li>91%</li> <li>•••</li> </ul> | ■■ 中国电信 <b>令</b><br>× | <sup>15:16</sup><br>积分明细 | 91%      |
|--------|---------------|--------------------------------------|-----------------------|--------------------------|----------|
|        |               |                                      |                       | 我的积分                     |          |
|        | 电咖积分系统        | 统                                    |                       | 0                        |          |
| Ť      |               |                                      | 2019年                 | ▶ 8月                     | <b>,</b> |
| 医院: 1  |               |                                      | 报告生成                  | 兑换申请                     | 兑换成功     |
| R分详情   |               |                                      | 全部医院                  |                          |          |
| 用户名:   |               |                                      |                       |                          |          |
| 日开单: 0 |               |                                      |                       |                          |          |
| 月开单: 0 |               |                                      |                       |                          |          |
| 积分: 0  |               |                                      |                       |                          |          |
| 累计积分:0 |               |                                      |                       | 暂无数据                     |          |
|        | 解除绑定          |                                      | 共0条记录                 |                          | 合计: 0    |
|        | < >           |                                      |                       | < >                      |          |

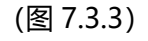

(图 7.3.4)

4. 业务服务: 可以查看医生个人动、静态的月开单量年开单量, 以及已出报告和待 出报告的信息。

① 进入"心电咖"公众号,点击底部菜单"心电咖"这一栏,选择"业务服务"(图 7.4.1),进入开单明细页,展示动态、静态业务明细(图7.4.2)。

| 中国电信 🗢                 | 14:57       | 91%          Ω | 16:51 %                  | 工前明细                             | <b>.111</b> 4G           |
|------------------------|-------------|----------------|--------------------------|----------------------------------|--------------------------|
| 、<br>「」即将上线            | 星期三 17:04   |                | 总开单<br>121例<br>动态: 271 脚 | 开半明细<br>量<br><sup> </sup> 芯:94 动 | 月开单量<br>17例<br>态:5 静态:12 |
| 评估报告通知<br>8月21日        |             |                | 2019年                    | 8月                               | (11)740                  |
| 您好, 患者<br>姓名: 1011     | 的心电报告已经     | 成功生成!          | 2019-08-16 10:39:40      | 行山报言                             | 19504                    |
| 时间: 2019-08<br>点击查看报告。 | 3-21 17:04  |                | 2019-08-12 14:32:06      |                                  | [静态心理                    |
| 详情                     |             | >              | 2019-08-12 09:51:52      |                                  | [ 动态心明                   |
| 河什招牛通知                 |             | 医生认证           | 2019-08-12 09:50:37      |                                  | 【静态心明                    |
| 8月21日                  |             | 积分服务           | 2019-08-12 09:48:58      |                                  | [静态心明                    |
| 您好,患者!<br>成功!          | 十二导动态心电     | 认证帮助           | 2019-06-12 09:48:18      |                                  | [静态心明                    |
| 姓名:<br>时间: 2019-08     | 8-21 17:08  | 业务服务           | 2019-06-06 10:28:02      |                                  | [ 动态心明                   |
| 查看网址: ecg              | .datawe.net | 米动心电           | 2019-08-05 16:44:16      |                                  | [静态心明                    |
| 心电咖                    | 题库          | ◎ 心电咖          |                          | 11.04.12.2                       |                          |

(图 7.4.1) (图 7.4.2)

② 在"已出报告"这一栏(图 7.4.3),选择某患者点击,进入患者详情页(图 7.4.4),

点击"下载心电图报告",则可以在线阅览患者心电图报告(图7.4.5)。

| 16:51 🕫                             |                   | .ill 46 🔳             | 16:52 🕫        |             | uti 4G 🔳 | 16:52 🕫                                                                                                    |                                                          |                                                            | <b>11</b> 40                                                        | •   |
|-------------------------------------|-------------------|-----------------------|----------------|-------------|----------|----------------------------------------------------------------------------------------------------|----------------------------------------------------------|------------------------------------------------------------|---------------------------------------------------------------------|-----|
| ×                                   | 开单明细              |                       | ×              | 患者详情        |          | ×                                                                                                    |                                                          |                                                            |                                                                     |     |
| 总开单量<br>121例<br><sup>动态:27 静态</sup> | E 月:<br>.:94 动态:  | 开单量<br>17例<br>51静态:12 | 医院:            | 826         |          | 1/3                                                                                                    | 80<br>1<br>1<br>8                                        | (4000)<br>(400)<br>(400)<br>(40)<br>(5)                    | <ul> <li>第 2019/08/12 09:40:13</li> <li>第 第 30.9<br/>第 2</li> </ul> |     |
| 2019年                               | ,   <sub>0H</sub> | Ĩ I                   | 开单医生:          |             |          | 2389580, 001959<br>94500,6888, 10720<br>847240,888, 10720<br>847440,88, 0                                                                                                    | 日報時間(000155<br>年初ら来)<br>在18-13 0950-48<br>月18-12 0950-48 | 08:<br>83: 021<br>28:8-3<br>8:819: 080                     | 平均10月1日 (約)<br>(約1: 0月10<br>三時日: 0<br>月 (11:00)                     |     |
| 已出报告                                | 待出报告              | 待摘机                   | 状态:<br>手机号:    | 已出报告        |          | 800.08.0<br>808.573000mi 0.0<br>806.600 (m)<br>0.0000 (m)<br>0.00000 (m)<br>0.0000 (m)<br>0.000000 (m)<br>0.0000 (m)<br>0.00000 (m)<br>0.0000000 (m)<br>0.00000 (m)<br>0.0000 (m                                                                                                    | 8 8-12094012<br>R<br>LABOM -5<br>LABOM -5                |                                                            | 5<br>6<br>6                                                         |     |
| 2019-08-16 10:39:40                 |                   | [静态心电图]               | 出生年月:<br>年龄:   |             |          | 4<br>MISO Javel<br>(MISO Javel)<br>(MISO JV6<br>(MISO)(MIS<br>(MISO)(MIS)                                                                                                    | SONN INC TIME<br>SDANN ANSING<br>ILRANN 1<br>L7 0240ma3  | 02 025<br>289 5<br>812 055<br>819228728 25<br>819228728 25 | April Ada                                                           |     |
| 2019-08-12 14:32:06                 |                   | [静态心电图]               | 性别:            | 男           |          | 37<br>80-506<br>80-506<br>809-568 905<br>899-508 905                                                                                                    | ROR<br>ADOR<br>ADOR                                      | MEDICAL D<br>MEDICAL<br>ATTENCIEN (D)<br>ATTENCIEN (D)     | NO DE<br>ANTRI<br>ANTRI<br>ATTAN                                    |     |
| 2019-08-12 09:51:52                 |                   | [动态心电图]               | 身高:<br>体重:     | 0           |          | 411204 0.05<br>600000 0.05<br>1.2010-0400<br>2.2011-040                                                                                                    | 680 <b>8</b>                                             | MEC .                                                      | ssim.                                                               | ~   |
| 2019-08-12 09:50:37                 |                   | [静态心电图]               | 身份证号:          |             |          |                                                                                                    |                                                          |                                                            |                                                                     | 7   |
| 2019-08-12 09:48:58                 |                   | [静态心电图]               | 床号:<br>病历号:    |             |          |                                                                                                    |                                                          |                                                            | n fret                                                              | 13. |
| 2019-08-12 09:48:18                 |                   | [静态心电图]               | 家庭住址:<br>设备型号: | -1210100000 |          | 8-00-211                                                                                                    | appeta                                                   | 1000 (2 dial) (2                                           |                                                                     | _   |
| 2019-08-06 10:28:02                 |                   | [ 动态心电图 ]             |                | 点击下载心电图报    | 告        | CR 10<br>New 10<br>New 10<br>Ne | 24()4)                                                   |                                                            | Bitter<br>Bitter                                                    | ]   |
| 2019-08-05 16:44:16                 |                   | [静态心电图]               |                | < >         |          | 0 * 10<br>295                                                                                                    | <                                                        | >                                                          | 8                                                                   |     |
|                                     | 世17名记录            |                       |                |             |          |                                                                                                    |                                                          |                                                            |                                                                     |     |

```
(图 7.4.5)
```

5. 心电咖微信通知服务: 通知服务分为业务通知和报警通知。

业务通知:在佩戴、摘机、已出报告、积分兑换的情况下,会通过心电咖向已认证的医 生发出微信通知。(图 7.5.1) (图 7.5.2)

报警通知:只针对远程实时 holter 业务,其中报警通知包括:心电监护报警、SOS 报警等。在患者心电监护过程中,如有心电异常的情况,会实时通过心电咖向已认证的医生发出监护报警通知,医生可以及时了解患者情况,做·出相应措施。(图 7.5.2)

| 时间: 2019-08-23 16:14<br>查看网址: ecg.datawe.net                      |                                                              |
|-------------------------------------------------------------------|--------------------------------------------------------------|
|                                                                   | 16:09                                                        |
| 评估报告通知 摘机 ····<br>8月23日 /                                         | 检测报警通知 报警通知                                                  |
| 您好,患者数据上传至十二导动态心电<br>看图中心成功!<br>姓名:                               | 单号:KD156013581536035<br>手机:17300000000<br>被检测者:              |
| 属出: 2019-08-23 10:14<br>医生们正在玩命分析中,预计报告生成时<br>间: 2019-08-23 22:14 | 警报类型:心电监护报警<br>发生时间:2019-08-23 16:31:22<br>报警类型:ST抬高         |
| <b>评估报告通知 已出报告…</b><br>8月23日 /                                    | 评估报告通知 佩戴通知                                                  |
| 您好,患者的心电报告已经成功生成!<br>姓名: 凯凯<br>时间: 2019-08-23 16:14<br>点击查看报告。    | 8月23日<br>您好,患者 十二导动态心电记录仪佩戴<br>成功!<br>姓名: 100,08,08,23,16:14 |
| 洋情                                                                | 查看网址: ecg.datawe.net                                         |

(图 7.5.1)

(图 7.5.2)

6. 解除绑定: 点击解除绑定, 医生不再接收心电咖微信通知服务。

| •••••中国联通 4G | 16:27   | @ 86% <b></b> • |
|--------------|---------|-----------------|
| ×            | 积分查看    |                 |
|              |         |                 |
|              |         |                 |
|              | い电咖积分系统 |                 |
|              |         |                 |
|              |         |                 |
| 峃            |         | ۲               |
| 礼品兑换         |         | 积分明细            |
| ē 信息         |         | ×               |
| 积分详情 确定!     | 更解除绑定吗? |                 |
| 用户           |         |                 |
| BE           | 确定      | 取消              |
| 877.0        |         |                 |
| 月升車・0        |         |                 |
| 积分: 0        |         |                 |
| 累计积分: 0      |         |                 |
|              |         |                 |
|              |         |                 |

## 八、常见问题

#### 1.如何确认开单成功,摘机成功

1.1 确认开单成功:

①对于非远程实时 holter,在左侧栏"挂机列表"选项,可以查看到录入患者的信息,则 成功,

②对于远程实时 holter 登记成功,还需要在设备上提示患者姓名、年龄、性别的信息来证明登记成功。

1.2 确认摘机成功:

①对于非远程实时 holter,在"诊断列表"列表查看该单据状态为"未分析",则代表摘 机成功,

②对于远程实时 holter 自动摘机成功,设备还会提示"采集结束",代表摘机成功。

#### 2.如何查看报告已出

在"诊断列表"列表里,找到对应的患者,查看状态为"已审核",代表该患者的报告已出。

#### 3.如何下载报告

等看图中心把报告完成上传以后,点击进入左侧栏"诊断列表",该单的状态为已审核的数据,点击菜单栏"下载",下载该患者的心电报告,如果其他状态则无法下载。

#### 4.如何新增设备到医院

请联系平台管理员,由平台管理员进行设备入库相关操作。

#### 5.如何强制摘机

该功能只针对远程实时 holter 设备,在左侧栏"挂机列表"选项,选择某患者点击右键, 选择"强制摘机",则可以完成提前摘机操作。

#### 6.医生绑定心电咖公众号理由

医生通过捆绑心电咖公众号,能够及时收到业务通知,且在远程实时 holter 业务中,如有 心电监护异常情况,会实时通过心电咖向已认证的医生发出监护报警通知,医生可以及时了 解患者情况,做出相应措施。心电咖还提供积分管理和业务统计功能,可供医生查询相关业 务信息和积分情况,还能够在线阅览心电图报告。这些功能在一定程度上能为医生提供极大 的便利。

#### 7.心电咖能和医院的 HIS 系统对接吗

心电咖既可以自行完成开单(创建患者档案)也能通过定制化(针对 HIS 厂家类型定制) 的接口来完成和医院 HIS 的对接,完成和医院 HIS 对接以后,心电咖用户无需在心电咖上 完成开单操作,只需要去检查挂号列表,对这些用户进行挂机操作,完成挂机以后,这些数 据就自动进入挂机列表。关于心电咖的 HIS 接口技术和部署请联系心电咖厂家或代理商咨 询。